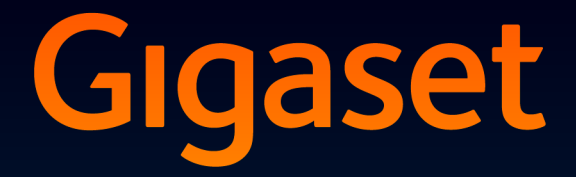

# SL910h

## Congratulations

By purchasing a Gigaset, you have chosen a brand that is fully committed to sustainability. This product's packaging is eco-friendly!

To learn more, visit www.gigaset.com.

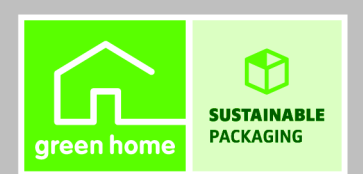

GIGASET. INSPIRING CONVERSATION. MADE IN GERMANY

## Gigaset SL910H - with the special "touch"

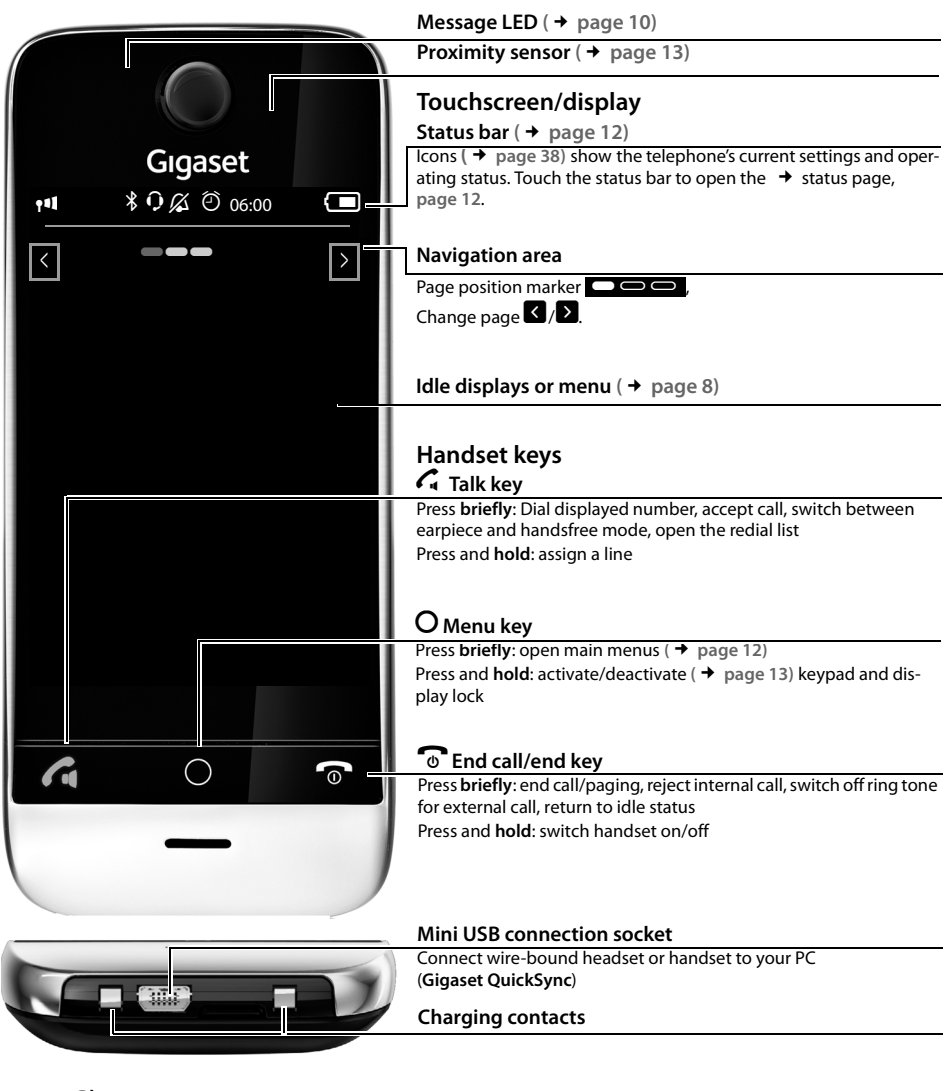

**Please note** 

To change the display language, proceed as described on page page 20.

Issued by Gigaset Communications GmbH Frankenstr. 2a, D-46395 Bocholt

© Gigaset Communications GmbH 2015 Subject to availability. All rights reserved. Rights of modification reserved. www.gigaset.com

#### Contents

## Contents

| Gigaset SL910H – with the special "touch" 1    |
|------------------------------------------------|
| Safety precautions 3                           |
| Getting started                                |
| Display pages                                  |
| Using the telephone                            |
| Making calls                                   |
| Changing phone settings                        |
| ECO DECT                                       |
| Network mailbox                                |
| Multiple handsets                              |
| Bluetooth devices                              |
| Contacts (address book)                        |
| Calls list (dependent on base)                 |
| Calendar                                       |
| Alarm                                          |
| Baby phone call                                |
| Screensaver, caller pictures and sounds        |
| Synchronising with your PC (Gigaset QuickSync) |
| Display icons                                  |
| Customer Service & Assistance                  |
| Environment                                    |
| Appendix                                       |
| Open Source software                           |
| Index                                          |

## Safety precautions

- Α
- Read the safety precautions and the user guide before use.
- Explain their content and the potential hazards associated with using the device to your children.
- The device cannot be used in the event of a power failure. In case of a power failure it is also **not** possible to make **emergency calls**.
- Emergency numbers cannot be dialled if the keypad/display lock is activated!

| *        | Do not use the devices in environments with a potential explosion hazard (e.g. paint shops).                                                                                                    |
|----------|----------------------------------------------------------------------------------------------------|
| X        | The devices are not splashproof. For this reason do not install them in a damp environment such as bathrooms or shower rooms.                                                                                                    |
|          | Use only the power adapter indicated on the device.                                                                                                    |
| Ø        | Use only <b>rechargeable batteries</b> that correspond to the <b>specification</b> (see "Specifications"). Never use a conventional (non-rechargeable) battery or other battery types as this could result in significant health risks and personal injury. Rechargeable batteries, which are noticeably damaged, must be replaced.                                                                                                    |
|          | If you give your Gigaset to a third party, make sure you also give them the user guide.                                                                                                    |
| 1        | Remove faulty devices from use or have them repaired by our Service team, as these could interfere with other wireless services.                                                                                                    |
|          | Do not use the device if the display is cracked or broken. Broken glass or plastic can cause injury to hands and face.<br>Send the device to our Service department to be repaired.                                                                                                    |
| <b>S</b> | Do not hold the rear of the handset to your ear when it is ringing or when speaker mode is activated. Otherwise<br>you risk serious and permanent damage to your hearing.                                                                                                    |
|          | Your Gigaset is compatible with the majority of digital hearing aids on the market. However, perfect function with all hearing aids cannot be guaranteed.                                                                                                    |
|          | The phone may cause interference in analogue hearing aids (humming or whistling) or cause them to overload. If you require assistance, please contact the hearing aid supplier.                                                                                                    |
| •        | Using your telephone may affect nearby medical equipment. Be aware of the technical conditions in your particular environment, e.g. doctor's surgery. If you use a medical device (e.g. a pacemaker), please contact the device manufacturer. They will be able to advise you regarding the susceptibility of the device to external sources of high frequency energy (for the specifications of your Gigaset product see "Specifications"). |

## **Getting started**

## Checking the package contents

- One Gigaset handset
- One battery cover (rear cover for the handset)
- One battery
- One charger cradle
- One power adapter for the charger cradle
- One user guide

### charger cradle

The charger cradle is designed for use in dry rooms in a temperature range of +5°C to +45°C.

Set up the charger cradle on a flat, non-slip surface.

#### Please note

Pay attention to the range of the base. In buildings this is up to 50 m, outdoors up to 300 m. The range is reduced when ECO DECT ( $\rightarrow$  page 23) is activated.

The phone's feet do not usually leave any marks on surfaces. However, due to the multitude of different varnishes and polishes used on today's furnishings, the occurrence of marks on the surfaces cannot be completely ruled out.

#### Please note:

- Never expose the telephone to the effects of heat sources, direct sunlight or other electrical devices.
- Protect your Gigaset from moisture, dust, corrosive liquids and fumes.

#### Connecting the charger cradle

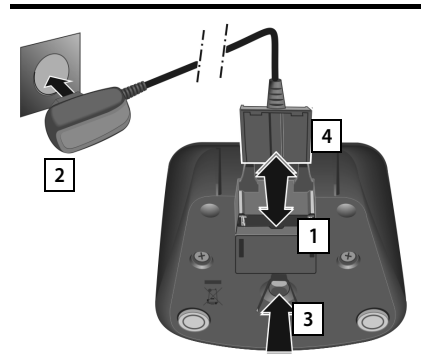

Connect the flat plug to the power adapter 1.

Plug the power adapter into the plug socket 2. If you have to remove the plug from the charger cradle again:

- First disconnect the power adapter from the mains power supply.
- Then press the release button 3 and disconnect the plug 4.

## Setting up the handset for use

The handset's display and keys are covered with a protective film. Please remove the protective film.

#### Caution

Please do not use any touchscreen styli to operate the handset.

Do not use protective cover/film from other manufacturers. This can restrict operability of your handset.

#### Inserting the battery and closing the battery cover

#### Caution

Use only rechargeable batteries (  $\rightarrow$  page 44) recommended by Gigaset Communications GmbH, as doing otherwise could result in significant health risks and personal injury. For example, the outer casing of the battery could be destroyed or the battery could explode. The phone could also malfunction or be damaged as a result of using batteries that are not of the recommended type.

- First, insert battery with the contact surface facing down 1.
- Then press the battery downwards 2 until it clicks into place.
- First, align the protrusions on the side of the battery cover with the notches on the inside of the casing.
- Then press the cover until it clicks into place.

To **reopen the battery cover** to replace the battery:

Insert your fingernail into the notch on the bottom of the battery cover and pull the battery cover upwards.

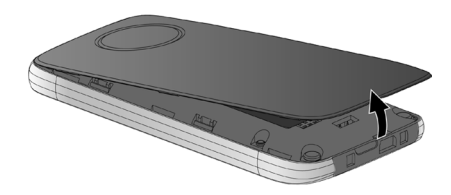

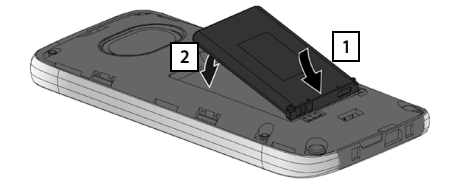

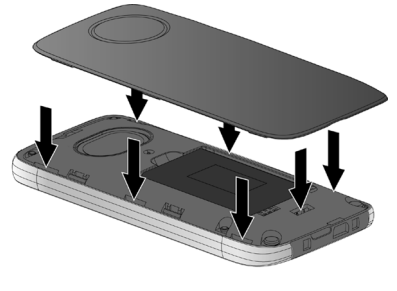

#### **Getting started**

#### Charging the battery

The battery is supplied with a partial charge. Please charge it completely before use.

• Charge the handset in the charger cradle for **5 hours**.

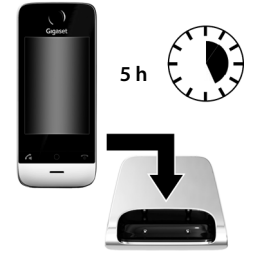

#### Please note

- The handset must only be placed in the designated charger cradle.
- The battery is also charged if the handset is connected via a USB connection to a PC with a power supply of 500 mA
- The battery may heat up during charging. This is not dangerous.
- After a time, the charge capacity of the battery will decrease for technical reasons.

## **Registering the handset**

#### Please note

The best way to achieve all of the features of the Gigaset SL910H is to register the device to the corresponding base of the Gigaset SL910 or Gigaset SL910A.

If you use the Gigaset SL910H on a different base, features such as the answering machine or call lists are not available.

When your handset has sufficient charge the registration process starts. The registration screen is displayed.

#### Changing the display language:

- Menu key O → Menu page Settings → [ Language + Location].
- ▶ Touch → next to **Display Language**.
- Next to the desired language, touch (○ = selected).
   Confirm with ✓. Back with ◄.

#### Registering the handset:

On the base:

Press and hold the registration/paging key (min. 3 seconds).

On the handset within a minute:

- Touch Register.
- Or, if the handset is already registered to a base:
- Menu key O ▶ Menu page Settings ▶ [ □ Handsets + Base].
  - Touch Register.

The message "Searching for a base which is in registration mode" appears in the display.

This creates a connection to the base, but it may take some time.

▶ If necessary, enter the system PIN of the base (default: 0000). ▶ Confirm PIN with ☑.

The display shows Handset is registering.

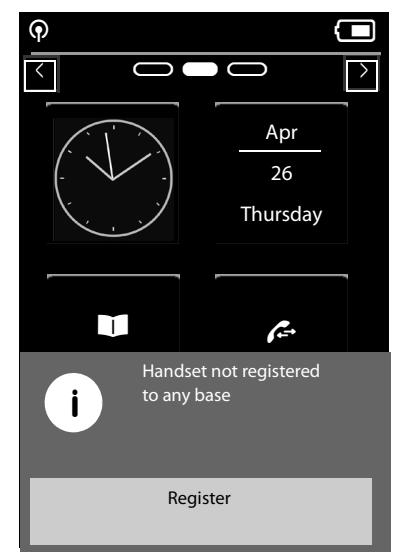

After **successful registration**, the " **Handset registered**" message appears. This will start the installation wizard. If applicable, the values set on the base for the date, time, country, country code and local area code are displayed.

The installation wizard is described in the user guide for the base.

#### Exception:

The handset is registered to a base for a Gigaset SL910/SL910A from an earlier series.

After **successful registration**, the following message is shown in the display.

- Connect the base to the Internet (see user guide for the base).
- On the handset, touch Update Firmware.

The firmware update can take up to six minutes, depending on the quality of your DSL connection.

| UPDATE INFOR<br>Functionality re<br>update base fir | MATION<br>estricted -<br>mware | x |
|-----------------------------------------------------|--------------------------------|---|
| Update<br>Firmware                                  | Use with<br>restrictions       |   |

#### Caution

If you select the **Use with restrictions** option, important functions on your phone will not be available. If you want to complete the firmware update at a later date, you must first reset the base; this action will reset all the base settings and all handsets will be de-registered.

To reset the base: Derived the power cable from the base Derived Press and hold the registration/paging key on the base and at the same time reconnect the power cable to the base Deress and hold the registration/paging key until it begins to flash (approx. 10 seconds).

Once the handset has been registered again successfully, the message above is displayed again.

## **Display pages**

## Idle display

The idle display comprises three pages:

- The dial page (see below)
- The configurable page ( > page 9)
- ◆ The messages page ( → page 10)

#### Switch between the menu pages:

- Drag your finger horizontally across the display or
- ◆ In the navigation area, touch ≥ or ≤.

#### **Dial page**

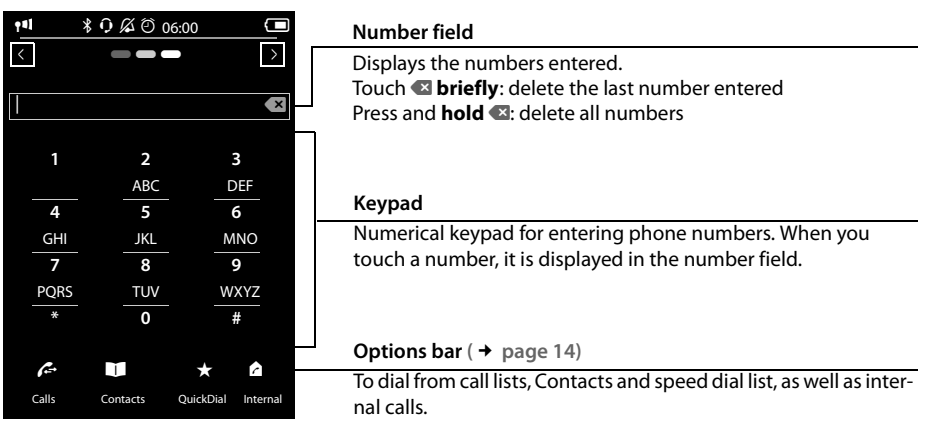

#### Configuring the keyboard/keypad individually

You can change the appearance and behaviour of the keypad shown in the display according to your needs. The settings do not correspond to the handset keys (

Menu key O ▶ Menu page Settings ▶ [ Display and Keypad] ▶ Scroll to Keypad.

You can configure the following:

- Key Tones: Every time you touch a digit, a confirmation tone is audible.
- Key Vibration: Every time you touch a digit on the keypad, the handset vibrates.
- Keypad with R/P: To insert
  - a line interruption (flash, R): Press and hold **#**R.
  - a dialling pause (P): Press and hold **\*P**.
- Keypad w. Letters: For dialling with letters sometimes used for entering service numbers, for example.
- You can use the switch on the right to activate or deactivate the relevant function directly. Change (activate/deactivate) switching: **Briefly** touch the switch.

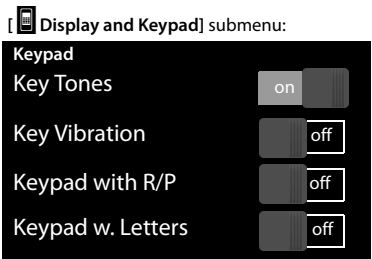

#### Configurable (personal) page

You can **customise the configurable page** to suit your needs. Bring together the important applications and numbers, which you can start up or call directly from idle status with a single touch. By default, the date and time are displayed and quick access to call lists and contacts is possible.

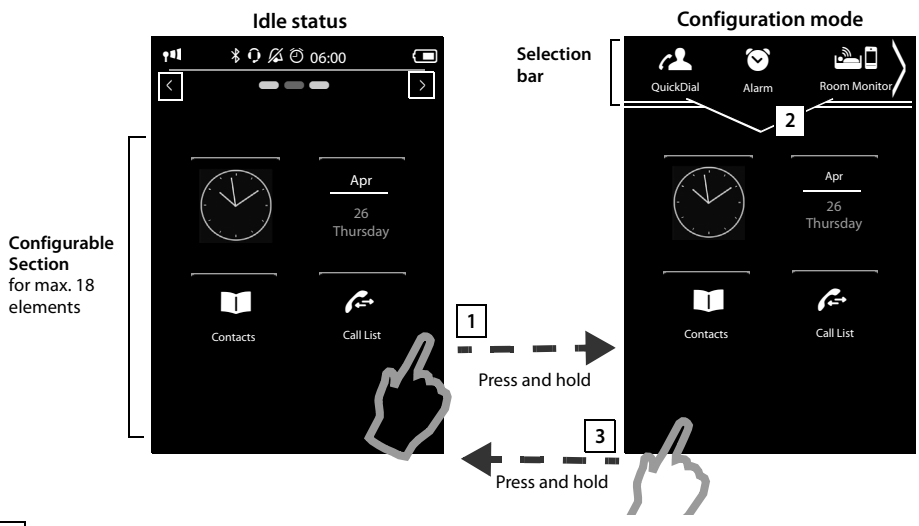

#### 1 Starting the configuration process

- Switch to the configurable page.
- Press and hold (approx. 2 seconds) any position on the configurable area on the display.

#### 2 Compile application/function

A pick list with the available functions/applications is displayed at the top edge of the display. The increase (arrow) icon to the right of the pick list shows that you can move the pick list horizontally to display additional selection options. To do this, place a finger on the pick list and move it in the opposite direction to the increase arrow. Additional functions are displayed.

Insert application/function: Drag the function/application using drag&drop from the selection list into the configurable area.

#### Please note

With the exception of QuickDial, each function can exist in the configurable area only once. You can collate a maximum of 18 functions, applications or QuickDials.

• **Remove application/function:** Drag the icon for the application/function back to the selection list using drag&drop.

#### Please note

A QuickDial is deleted. The related entry in Contacts remains unchanged. The settings for all other functions (e.g., wake-up time) remain unchanged.

#### 3 Completing the configuration process

- > Press and hold any position on the configurable area on the display, or
- Press o briefly.

The settings are saved.

#### **Display pages**

You can now start/select your desired applications/telephone numbers by briefly touching the corresponding icon.

#### Selectable applications and functions

![](_page_11_Picture_3.jpeg)

#### Messages page

You can use the messages page to access the following message lists:

- Answering machine list (dependent on base)
- Real Network mailbox, if your network provider supports this function and the number of the network mailbox is stored in your telephone
- M Incoming message list (dependent on base)
- Missed calls list ( Calls list (dependent on base), page 31)
- ♦ Missed appointments list ( → page 33)

#### Messages page (example)

![](_page_11_Picture_12.jpeg)

The list of missed calls is always displayed. The icon for the network mailbox is displayed, provided the number is stored in the telephone. The other lists are only displayed if they contain messages.

Touch an icon to open the corresponding list.
 Exception: If you touch the icon for the network mailbox, your telephone will dial the number for the network mailbox ( 
 page 25). No list will open on the display.

#### Message pop-up

An advisory tone sounds as soon as a **new entry** arrives in a list. If activated (see the base user guide) the message LED on the left next to the earpiece also flashes and the message pop-up is displayed. The pop-up may partly conceal the dial page and the configurable page. New messages are displayed on the message page as described above.

The number of new messages in each list is displayed beneath the icons.

- Close the pop-up: Touch X (top right).
- Open the list: Touch the corresponding list icon.

If there are more new messages in other lists, the display will show the message page (but not the pop-up) when you return to the idle display.

The messages LED flashes (if activated, see base user guide) until you have opened all new messages.

#### List entry (depending on the base)

The following information is displayed in the list entries:

- The list type (in the header)
- Icon for the type of entry.
   Call list: A (Missed), A (Accepted), A (Outgoing) The icon is red for new (unread) entries.
- Caller's number. If the caller's number is stored in Contacts, the caller's name and number type (Home, Office, Mobile) is displayed instead. For missed calls, the number of calls from this number is also shown in square brackets.
- Date and time of call (if set).

#### You have the following options:

- Call back a caller: Briefly touch the list entry.
- ▶ Open the detail view: Next to the entry, touch The display shows all the available information.

In the detail view, you can delete the entry or add the number of the entry to Contacts (  $\Rightarrow$  page 30).

#### Please note

If you press the G key after you have opened a list, the number for the entry marked by a green dot will be dialled immediately.

#### **Deleting lists**

You can delete the entire contents of the individual lists:

- Menu key O Menu page Settings > [ System]
   (Scroll down if necessary) Clean-up List

Messages pop-up (example):

![](_page_12_Picture_25.jpeg)

Answering machine (depending on the base) and/or network mailbox

Call list (example):

| ÷                                                | Call               | List                 |  |  |  |  |  |  |  |
|--------------------------------------------------|--------------------|----------------------|--|--|--|--|--|--|--|
| •Josephine Foster                                |                    |                      |  |  |  |  |  |  |  |
| Josephine Foster     →       rx[2] 14:20, Mobile |                    |                      |  |  |  |  |  |  |  |
| 089 666                                          | 089 666777888 →    |                      |  |  |  |  |  |  |  |
| Martin Grotte →<br>Cx13.06, 16:10, Office        |                    |                      |  |  |  |  |  |  |  |
| All                                              | <b>K</b><br>Missed | <b>C</b><br>Accepted |  |  |  |  |  |  |  |

## Status bar and status page

The top line in the idle display is called the status bar. It shows the phone's current settings and operating state (meaning of the icons, → page 38).

#### Status page

You can use the status page to change the settings of the adjacent components.

- Briefly touch the status bar to open the status page.
- Briefly touch the switch next to a component to activate/deactivate it ( on extra = activated).
- If you touch a list entry, e.g., Alarm, a page (the submenu) will open where you can adjust the component's settings.
- Touch the Show Service Info button to display the service information for your handset. You may need the service information when you contact our hotline.

Press or touch return to the idle display line to return to the idle display.

![](_page_13_Figure_10.jpeg)

#### Please note

If multiple handsets are registered, the internal number of the handset is displayed in the display status bar (e.g., INT 1)

## Menu pages (dependent on base) \*

![](_page_13_Picture_14.jpeg)

#### Menu page "Settings"

![](_page_13_Figure_16.jpeg)

\*Please note: Applications/settings that are currently unavailable (e.g., because the handset is outside the range of the base) will not be displayed.

#### Please note

The applications/settings shown here apply to operation with a Gigaset SL910/SL910A base. When operating with another base, not all applications/settings may be available.

#### Switching from an idle display to the Applications menu page:

Briefly press the O menu key

#### Switch between the menu pages:

- Drag your finger horizontally across the display or
- ◆ In the navigation area, touch ≥ or ≤.

#### Returning to the idle display from anywhere in the menu:

Press the o key briefly.

## Using the telephone

## Switching the handset on/off

- To switch off: In idle status, press and hold the end call key .
- To switch on:

Press and hold the end call key 0.

Or:

- Place the handset in the charger cradle. It will switch on after approximately 35 seconds.

#### **Returning to idle status**

▶ Briefly press end call key .

Or:

If you do not press any key and do not touch the display, the display automatically reverts to idle status after approximately three minutes.

### Keypad and display lock

The keypad and display lock prevents the phone being operated unintentionally. If you touch the display when the lock is activated, nothing happens. A corresponding message will appear if you press a key.

#### Activating/deactivating the keypad and display lock

When the handset is in idle status:

Press and hold the O menu key to activate or deactivate the lock.

If a call is signalled on the handset, the keypad/display lock automatically deactivates and you can accept the call. The key and display lock activates again once the call has finished.

#### Please note

When the keypad lock is active, you cannot call emergency numbers.

#### Automatic display lock

During a call, the display is automatically locked with the aid of a proximity sensor if you hold the handset to your ear (display backlight disappears). This lock is deactivated again when you remove the handset from your ear.

The sensor is located on the right next to the earpiece ( $\rightarrow$  page 1). If you cover it accidentally with your finger during a call, the display will also be locked.

### **Operating the touchscreen**

You operate the handset mainly via the display.

lcons, list entries, switches and selection areas shown on the display are sensitive areas. You can set up and activate functions, enter or dial phone numbers and navigate between the various display screens (pages) by touching these areas and dragging them across the display.

#### Selecting functions/list entries

Touch a list entry or the corresponding icon to select the list item (Contacts, submenu, call lists) or to activate/deactivate a function.

#### Scrolling in lists and menus (scrolling vertically)

Drag the display in a vertical direction.

If there are more list entries than can be displayed all at once, a drop shadow at the bottom or top edge of the display indicates the direction in which you have to scroll to view more of the list. As soon as you scroll in a list, a scroll bar appears on the right side of the display. This shows the size and position of the visible section of the list.

Scrolling through lists is not continuous, i.e., you have to scroll back to return to the top from the end of the list.

#### **Options**, option slider

Many displays have an **options bar** at the bottom. This displays all the actions that you can apply in the current context (icons used, → page 37). There are single-row (e.g., in Contacts) and double-row option sliders (e.g., during an external call).

• Touch an option to execute the corresponding action.

If there are more options available than can be displayed in an options bar at the same time, these additional options are provided as follows:

- With a one-line options bar, the arrow on the right and/or left (next to the options (see image) indicates that further options are available.
  - Touch the option slider and drag it in the direction of the arrow in order to move the additional options into the display (scroll horizontally).

![](_page_15_Figure_16.jpeg)

- With a two-row option slider, the icon below the option slider indicates that further options are available.
  - ▶ Touch ▲ to display a further option slider that conceals the original option slider.

![](_page_15_Picture_19.jpeg)

Touch x to hide the additional options again.

#### Changing the settings

Touch an icon on one of the menu pages to open the corresponding application/function. The display shows the configurable parameters and user interface elements as well as their current settings (orange in the display).

Examples:

![](_page_16_Figure_4.jpeg)

#### Switch: Activating/deactivating functions

 Briefly touch the switch to activate/deactivate functions such as babyphone call .

The function is activated/deactivated if the orange-coloured area (**On** / **on**) is visible.

#### Selection fields

If two or three alternative settings are available for one parameter, these alternatives are displayed in the form of selection fields. The current setting appears in orange.

• To change it, briefly touch the selection field you require.

#### Opening the submenu to set a parameter

The **D** icon indicates that another submenu is available.

▶ Briefly touch ➡ to open this submenu.

#### Return to the previous display

> You go back to the previous display (step by step) by touching 🗲 (in the top left of the display).

#### **Entering numbers and text**

Touch a character on the display to enlarge it. Keep your finger on the display until you see the desired character enlarged. As soon as you remove your finger from the display, the character is copied to the text field in which the cursor is blinking.

When numerous number and/or text fields are displayed (e.g., first name and surname in a Contacts entry), the first field is automatically activated. You need to touch any subsequent fields to activate them. A field is activated when the flashing cursor appears in the field.

| on  | On |     |
|-----|----|-----|
| or  |    | _   |
| off |    | Off |
|     |    |     |
|     |    |     |

![](_page_16_Figure_20.jpeg)

#### Using the telephone

#### **Correcting incorrect entries**

**Briefly** touch : The last character you entered is deleted. Press and **hold** : The entire content of the number or text field is deleted.

#### **Entering text**

- Touch (Shift): Switch between lower and upper case. Upper case is only activated for the next character. In Contacts, the first letter and each letter following a space is automatically in upper case.
- Touch 123: Enter a digit/a special character.
  - Touch More... to display additional special characters, and touch Back to return to the previous display
  - Touch abc to return to entering normal characters.
- You enter special characters (diacritical characters, e.g., umlauts) by pressing and holding the corresponding initial letter and selecting the required character from the list displayed. Latin (default) character set:

| а   | ä     | áä  | à   | â   | ã    | æ    | å | ą |   | c | ç | ć |   | e | ë | é | è | ê | ę |   | i | ï | í | ì | î          |  |
|-----|-------|-----|-----|-----|------|------|---|---|---|---|---|---|---|---|---|---|---|---|---|---|---|---|---|---|------------|--|
| Ι   | ł     | I   | ٦ [ | ń   | ñ    | ]    | o | ö | ó | ò | Ô | Õ | ø | Ő |   | s | ß | Ś |   | u | ü | ú | ù | û | ű          |  |
| у   | ÿ     | ý   |     | z   | ź    | ż    |   |   |   |   |   |   |   |   |   |   |   |   |   |   |   |   |   |   |            |  |
| Gre | ek    | cha | ra  | cte | er s | set: |   |   |   |   |   |   |   |   |   |   |   |   |   |   |   |   |   |   |            |  |
| α   | ά     | 4   | E   | έ   |      | η    | ή |   | ι | í | ï | Ϊ | ] | 0 | ó | [ | σ | ς | ] | υ | Ú | Ü | ΰ | ] | <b>ω</b> ώ |  |
| Су  | illic | ch  | ara | act | er   | set  | : |   |   |   |   |   |   |   |   |   |   |   |   |   |   |   |   |   |            |  |
| e   | Э     | ë ( | ε   | I   | и    | Й    | ï |   | г | ٢ |   | ь | ľ | > |   |   |   |   |   |   |   |   |   |   |            |  |

Due to the larger space requirement of the Cyrillic character set, you can also access the following letters by pressing and **holding** the bold characters shown below. Touch the required character.

![](_page_17_Picture_11.jpeg)

- ▶ Touch 🕮 (if necessary several times): switch character set/keyboard assignment. The options are:
  - Latin (default) character set with the keypad layouts QWERTZ, for Central Europe, QUERTY (American default) and AZERTY, for the French-speaking area
  - Greek character set
  - Cyrillic character set

**→** 

Ŷ

## Making calls

## Making an external call

Switch to the dial page Enter the number Briefly press G.

In idle mode, press and hold Henter the number.
 You can cancel dialling by pressing .

## Dialling with the redial list

In idle mode, **briefly** press G to open the redial list.

You have the following options:

- Press G. The number with the green dot is dialled. Or:
- Touch an entry in the list. This selects the number displayed in the entry.

Or:

- ▶ Next to an entry, touch <a>The detail view is opened.</a>
  - Contacts entry exists:
     All numbers for the Contacts entry are displayed:
     Press A. The preferred number of the Contacts entry which is marked with a green dot ( → page 27) is dialled.
     Or:

▶ Touch the desired number.

No Contacts entry exists: Press G.

#### Please note

The redial list contains the last twenty numbers dialled with this handset. You can manage them in the same way as the message lists on your telephone:

Open the detail view: Next to the entry, touch 
→ The display shows all the available information. In the detail view, you can delete the entry or add the number of the entry to Contacts ( → page 30).

## Dialling from a call list

Switch to the message page ▶ Touch ▲.

You have the following options:

Press **G**. The number of the entry marked with the green dot is dialled.

Or:

 Briefly touch an entry in the list. This selects the number displayed in the entry.

Or:

| Mc | bi | le | 01 | 71 | 66 | ſ |
|----|----|----|----|----|----|---|
|    |    |    |    |    |    |   |
|    |    |    |    |    |    |   |

Call list (example)

Redial list (example):

Redial

777

4

089 666777888

Josephine Foster

**Josephine Foster** 

Home 1234567

| ←                      | Call List              |               |
|------------------------|------------------------|---------------|
| •Joseph<br>(+ 16:00, H | ine Foster<br>Iome     | $\rightarrow$ |
| Josephi<br>(x[2] 14:2  | ne Foster<br>0, Mobile | $\rightarrow$ |
| 089 666                | 777888                 | $\rightarrow$ |

#### Making calls

- Next to an entry, touch The detail view is opened.
   Press A. This selects the number displayed in the entry. Or:
  - Contacts entry exists: Touch All numbers for the Contacts entry are displayed. Touch the desired number.

#### **Dialling with Contacts**

- Open Contacts: On the dial page, touch [ Contacts]. The list of Contacts entries is displayed.
- Scroll through the list to the desired entry.
- You have the following options:

Press G. The preferred number ( → page 27) of the entry marked with the green dot is dialled. Or:

• Touch the name in the entry. The preferred number of the entry is dialled.

Or:

Fouch  $rac{1}{2}$  next to the entry and then touch the required number in the detail view.

## Accepting a call

You have the following options

- Press G.
- ▶ If Auto Answer is activated ( → page 21), remove the handset from the charging cradle.
- Accept a call on a Bluetooth headset: → page 26
- Accept a call on a wire-bound headset: Press the talk key (push-to-talk key) on the headset. The headset must be connected to the handset ( → page 1).

#### Accepting/rejecting call waiting

If you receive a call during a conversation, you will hear a call waiting signal and see a corresponding message on the display. For further information, please refer to your base user guide.

## **Call display**

#### For calling line identification

The caller's phone number is displayed. The display will also show the number type and the name of the caller if the caller's number is stored in your Contacts. If you have assigned a picture to the caller's number ( $\rightarrow$  page 27), it also appears on the display.

#### No calling line identification

Instead of name and number, the following is displayed:

- External: No number is transferred.
- Withheld: Caller has withheld calling line identification.
- Unavailable: Caller has not requested calling line identification.

#### Notes on phone number display (CLIP)

(CLIP = Calling LIne Identification Presentation)

The default setting on your phone is set to display the caller's number, → page 40 or

→ <u>www.gigaset.com/service</u>

Detail view of an entry (example)

| ←                           | Call Info     |  |  |  |  |
|-----------------------------|---------------|--|--|--|--|
| <b>C</b> ×Missed call from: |               |  |  |  |  |
| Josephine Foster            |               |  |  |  |  |
| Called on:                  | Monday, 13.08 |  |  |  |  |
|                             | 14.20         |  |  |  |  |

## Speaker

If you are going to let someone listen in, you should tell the other party that this is happening.

- Activating handsfree mode while dialling
- Enter the number, press G twice.
- Switching between earpiece and handsfree mode

During a call, when establishing the connection:

Press G or touch [ Speaker].

Place the handset in the charging cradle during a call:

Press and hold the G key while placing the handset in the charging cradle and hold for a further 2 seconds.

## Changing the earpiece, handsfree and headset volume

You adjust the volume for the current mode (handsfree, earpiece, headset) during a call:

- Touch [ **Volume**]  $\blacktriangleright$  Adjust the volume with  $\oplus / \bigcirc$ .
- If a headset is connected: To adjust the Microphone Sensitivity touch ⊕/⊖ in the second row several times if necessary.
- Touch at the bottom of the display to save the settings. Or: The setting is saved automatically after approximately 2 seconds.

## Activating/deactivating the microphone (muting)

If you turn the microphone off during a call, your caller can no longer hear you.

To activate/deactivate the microphone, touch [ 🖉 Mute].

#### Deactivating the ring tone/silent alert for the current call

A call is signalled on the handset:

Touch [ Z Silence].

## Security check

The handset detects unsecured connections to the base, which third parties could use to listen in.

When establishing an external call or during an external call:

Press and hold any position on the status bar.

If Secure connection to base is displayed, the connection is secure.

If No secure connection to base is displayed, you should end the call.

## **Changing phone settings**

The handset comes with default settings but you can change the settings to suit your individual requirements.

You can change settings either during a call or in idle status via the Settings menu page.

## Changing the display language

- ▶ Menu key O ▶ Menu page Settings ▶ [ ⊕ Language + Location].
- Next to Display Language touch → Next to the selected language, touch (() = selected) Confirm with + Return with .

## Setting the country and your own area code

Menu key O ▶ Menu page Settings ▶ [ Language + Location].

## Setting the display

#### Setting the screensaver/Slideshow

You can define a screensaver for the display's idle status. The options are **Analogue Clock/Digital Clock/ Slideshow**/pictures. You can load pictures onto your handset using the **Gigaset QuickSync** ( → page 36) software.

To show the idle display again, **briefly** press or touch the display.

- Menu key O ▶ Menu page Settings ▶ [ Display + Keypad].
- Use the switch to activate/deactivate the screensaver. ▶ Next to Selection touch ▶ Drag your finger horizontally across the display to scroll through the selection ▶ Touch
   Select] to select the current display, or touch

back without saving.

#### Setting the display backlight

The display backlight switches itself on as soon as the handset is moved or you press a key.

You can specify the period of time in idle status after which the display backlight is switched off. If no period is set, the display is permanently dimmed.

- Menu key O ▶ Menu page Settings ▶ [ Display + Keypad].
- Using the switch, activate/deactivate the display backlight in the charger cradle or outside the charger cradle.
- ► Next to Timeout touch ► Select the off time. Save and go back with .

![](_page_21_Picture_22.jpeg)

![](_page_21_Picture_23.jpeg)

#### Please note

The handset's standby time can be significantly reduced if the display backlight is activated.

## Activating/deactivating auto answer

When auto answer is activated the handset accepts an incoming call as soon as you take it from the charger cradle.

- Activate/deactivate the function with the switch next to Auto Answer.

The connection is terminated as soon as you return the handset to the charger cradle, regardless of the **Auto Answer** setting. Exception: you press when returning the handset to the charger cradle and hold it for two more seconds when it is in place.

## Setting a speaker profile

You can set various speaker profiles to optimally adapt your phone to your environment. Try them out to see which profile you prefer.

The default is Profile 1.

During an external call in speaker mode:

▶ In the option slider, touch A and then [ Speaker Profiles] ▶ Select a profile. The setting is adjusted immediately.

## Setting ring tones

#### Setting volume, melody

Menu key O ▶ Menu page Settings ▶ [ Audio Settings] ▶ Ringtones

#### Ring tone volume for all calls

► Touch ⊕ / ⊖, several times if necessary, to adjust the volume.

Or

• Activate/deactivate the crescendo ring tone (increasing volume) with the switch next to **Crescendo**.

The activated crescendo only applies to ring tone volume. It does not affect how a melody is played back.

#### Setting the ring tone for external/internal calls

Next to Int. Calls / Ext. Calls touch → Select a ringer melody Save and return with .

You can load additional ring tones onto your handset using the Gigaset QuickSync (→ page 36) software.

#### Activating/deactivating silent alert.

Menu key O > Menu page Settings > [ Audio Settings]
 Activate/deactivate silent alert using the switch next to Silent Alert.

![](_page_22_Picture_24.jpeg)

An activated vibration alert signals each internal/external call,

appointment, birthday and each wake-up call, without differentiating between them.

The silent alert is deactivated as long as the handset is in the charger cradle or is connected to your PC via USB.

#### Permanently activating/deactivating the ring tone

You can permanently activate/deactivate the ring tone.

• Open the status page • Activate/deactivate the ring tone with the switch next to **Do not disturb**. This setting has no effect on the silent alert.

The 💋 icon in the status bar indicates that the ring tone is deactivated.

## Activating/deactivating advisory tones

Your handset uses advisory tones to tell you about different activities and statuses. These advisory tones can be activated/deactivated independently of <u>each</u> other.

Menu key O > Menu page Settings > [ I. Audio Settings].

You can activate/deactivate the following functions with the switches to the right:

- **Confirmations**: Confirmation/error tone after input; advisory tone on receipt of a new message.
- Battery Warning:

Warning tone when the battery charge is less than 10% (every 60 seconds). The battery warning tone does not sound when the baby phone call is activated.

## Protection from undesired calls

#### Setting time control for external calls

You can specify a time period when you do not want the telephone to ring.

- ► Menu key O ► Menu page Settings ► [ 🛃 Audio Settings] ► Ringtones
- Next to Time Ctrl (Ringer Off) touch → Touch Switch off ringtones from > Set the start of the time period > Save and return with → Repeat the process for until, set the end of this time period > Activate/deactivate the time control with the switch next to Activation > Go back with <.</p>

#### Please note

During this period, you will continue to receive calls from numbers to which you have assigned a personalised ring tone in Contacts (VIP).

## Restoring handset to default settings

You can reset individual changes to the handset.

The following are **not** affected by the reset:

- Date and time
- Registration of handsets to the base or registration of one handset to multiple bases, and the current base selection,
- Entries in the calendar and in Contacts
- Redial list and the content of the media pool
- Stored external and internal destination numbers for the baby phone call (Forward alarm to is reset to External)
- Destination number for call divert.

Resetting the handset (Handset Reset) deletes your settings for the configurable page ( → page 9) and your audio and display settings.

#### **Resetting the handset**

- Menu key O ▶ Menu page Settings ▶ [ ☆ System].
- Touch Handset Reset .

![](_page_23_Picture_28.jpeg)

![](_page_24_Picture_1.jpeg)

ECO DECT indicates low energy consumption and reduced transmission power.

#### **Reducing energy consumption**

Your telephone has a power-saving adapter plug and uses less power.

#### Reducing radiation (dependent on base)

#### The radiation can only be reduced if your base supports this function.

The telephone's transmission power is **automatically** reduced depending on the distance to the base. You can reduce the radiation from the handset and the base even more by doing the following:

- Deactivate Max. Range
- Activate No Radiation.

For further details, please refer to your base user guide.

## **Network mailbox**

You can only use the network mailbox if you have **requested** it from your provider and saved the network mailbox number in your phone.

- Enter the network mailbox number: Next to Access Number touch ⇒ ► Enter number ► Confirm and save with
- Activate/deactivate network mailboxes (if your network provider supports this function): Touch On/Off > After the confirmation tone from the telephone network, press .

|               | On            | Off |               |  |  |  |
|---------------|---------------|-----|---------------|--|--|--|
|               |               |     |               |  |  |  |
| Access Number |               |     |               |  |  |  |
| (No           | t configured) |     | $\rightarrow$ |  |  |  |

After saving the phone number, the following icon is displayed on the message page:

![](_page_24_Figure_18.jpeg)

There are new messages (if your network provider supports this function)

## Playing back network mailbox messages

▶ Switch to the message page ▶ Touch the r on icon.

Your network mailbox is called directly. The handsfree mode is activated on the handset. You can listen to the messages.

## **Multiple handsets**

## Using the handset on multiple bases

Your handset can be registered on up to four bases. The active base is the last one your handset was registered with. The other bases are stored in the list of available bases. You can change the allocation to a base **manually at any time**. Alternatively, you can set the handset so that it selects the base with the best reception (**Best Base**) as soon as the connection <u>to th</u>e current base is lost.

- Menu key O ▶ Menu page Settings ▶ [ Handsets + Base].
- ► Touch Connected to Base → Select the desired base or select Best Base (O = selected).

## Changing the handset name

When you register multiple handsets the names **INT 1**, **INT 2** and so on are automatically assigned. To change the name:

- ▶ In the Settings menu, touch [ □ Handsets + Base].
- ► Touch **Registered Handsets** ► Select handset.
- ▶ Delete the old name with ▲ and enter the new name (max. 10 alphanumerical characters) ▶ Confirm with ▲.

## Making internal calls

Internal calls to other handsets registered to the same base are free of charge.

Switch to the dial page ▶ Touch [ Internal] ▶ If necessary, select a handset from the list or touch All Handsets (group call).

After opening the list, press G to initiate a group call to all handsets.

#### Internal consultation/internal transfer

You are speaking with an **external** participant and want to consult an **internal** participant or transfer the call to him.

- Touch [ **2-2** Consultation] and then Internal.
- If more than two handsets are registered to the base, select one handset or All.

Consulting: You consult the internal participant and return to the external call:

▶ Touch [ **2**→**2** End Consultation].

Transferring the external call: you have two options to transfer the external call:

 You wait until the participant answers your call and then you hang up. Press o.

or

You hang up before the participant answers your call: Press o.

If the other participant does not answer your call, cancel the consultation call with [ 2+2 End Consultation].

#### Establishing a conference call/call swapping

You are engaged in one conversation whilst another one is on hold. Both participants appear in the display.

• Call swapping: On the display, touch the participant with whom you wish to speak.

Or:

- **Establish a three-way conference call:** Touch [ **Conference**].
- End conference call: Touch [ ETT: End Conference]. You return to "call swapping" and are again connected to the participant with whom you initiated the conference.

Each of the callers can end their participation in the conference call by pressing the end call key and terminating the call.

## **Bluetooth devices**

You can register up to five data devices (PC, PDA, mobile phones) and one Bluetooth headset. You must activate Bluetooth on the handset, ensure the devices are visible if necessary and then register the handset.

You can exchange entries in Contacts using the data devices and load ring tones and pictures to the handset using the **Gigaset QuickSync** software (→ page 36).

#### Please note

- A headset must have the headset or handsfree profile. The handsfree profile is preferred.
- Establishing a connection to a headset can take up to 5 seconds.

#### Activating/deactivating Bluetooth mode

You can activate/deactivate Bluetooth mode using the status page ( > page 12) or as follows:

Menu key O ▶ Menu page Settings ▶ [ Bluetooth] ▶ Activate/deactivate Bluetooth using the switch next to Activation.

If Bluetooth is activated:

- is displayed in the status bar ( page 37).
- The handset can communicate with all devices in the Known Devices list.
- The handset is visible to Bluetooth devices within its range.
- If the known devices include a headset, the handset establishes a connection to this headset.
- The handset searches for Bluetooth devices within range.

## Finding and registering (trusting) Bluetooth devices

The distance between the handset and the activated Bluetooth device should be a maximum of 10 m.

- Please note
- If you register a headset, any previously registered headset
- If a headset is already registered to another device, please d Mobile 1 ing the registration process.

#### Starting the search

The search starts as soon as the Bluetooth page is opened and Bluetooth has been activated.

The handset searches for Bluetooth devices within its range. Located devices are added to the **Devices** found list.

#### Pairing the device — adding the device to the known devices list

- Next to the list **Devices found** touch rightarrow (see image above).
- ► In the Devices found list, select device ► Touch [ Trust Device] ► If necessary, enter the PIN of the device to be registered ► Confirm with .

PIN for a **data device:** Enter any PIN on the handset and then also on the data device (0 - 16 digits).

PIN for a headset: 0000 is generally preset. Therefore, you only need to enter the PIN in exceptional cases.

If **Known Devices** already contains six entries, the last entry is overwritten. **Exception**: a headset only overwrites a headset.

#### Ending the search

▶ Touch ← to close the submenu **Bluetooth**, or deactivate Bluetooth.

![](_page_26_Picture_32.jpeg)

#### **Bluetooth devices**

## Editing the list of paired (trusted) devices

#### Opening the list

▶ In the submenu Bluetooth next to Known Devices touch ₽

A  $\Omega$  next to the device name in the list indicates a headset and  $\backsim$  indicates a data device.

#### De-registering the device

Open Known Devices list ▶ Touch [ Delete] ▶ Select one or more devices – next to the relevant devices, touch D ▶ Touch [ Delete] ▶ Touch Yes.

#### Changing the name of a device

Open the Known Devices list ▶ Select device ▶ If necessary, delete the previous name with ▲ ▶ Enter name (max. 16 characters) ▶ Confirm with ▲.

#### Rejecting/accepting an unregistered Bluetooth device

If an unknown Bluetooth device tries to establish a connection, you will be asked to enter the device's PIN (bonding).

▶ Reject: Touch 🗲 or press 🔞.

Or:

- ▶ Accept: Enter the device PIN ▶ Confirm with .
  - Touch Yes: Add to the Known Devices list, or
  - Touch No: Temporarily use device.

#### Changing the handset's Bluetooth name

In the Bluetooth submenu, touch Own Device Own Device. Activates Bluetooth if it is deactivated ▶ If necessary, delete the previous name with ▲ ▶ Enter the new name ▶ Confirm with ▲.

#### Continuing a handset call on the Bluetooth headset

Prerequisite: Bluetooth is activated; the Bluetooth headset and the handset are connected.

Press the talk key on the headset.

It may take up to 5 seconds to establish a connection to the handset.

#### Use [ Volume] Headset Volume/Microphone Sensitivity to adjust.

For further details about your headset, see the accompanying user guide.

#### Please note

If a wire-bound headset and a Bluetooth headset are connected at the same time, you are unable to use the wire-bound headset.

#### Accepting a call on a Bluetooth headset

Prerequisite: Bluetooth is activated; the Bluetooth headset and the handset are connected.

#### Only press the talk key on the headset when the headset rings.

For further details about your headset, see the accompanying user guide.

## Contacts (address book)

You can save up to eight numbers, together with the first name and surname, birthdays/anniversaries with signalling, VIP ring tone and caller picture in each **Contacts entry**. You can synchronise Contacts with the Outlook contacts in your PC address book and upload ring tones and pictures to your handset ( **→** page 36).

You can create a Contacts list (with up to 500 entries) individually for each of your handsets. You can also send lists/entries to other handsets ( $\rightarrow$  page 29). You can use your PC and the free Gigaset QuickSync software ( $\rightarrow$  page 36) to compare the Contacts list with your Google and Outlook contacts ( $\rightarrow$  page 36).

#### Please note

To quickly access a number from Contacts, you can place the number on the configurable page in the idle display ( $\rightarrow$  page 9).

#### Length of the entries

| 8 numbers:              | Max. 32 digits each     |
|-------------------------|-------------------------|
| First name and surname: | Max. 16 characters each |

## Managing entries in Contacts

#### Opening Contacts

- Menu key O [ Contacts] or
- Touch [ Contacts] on the dial page or during a call.

#### Creating a new entry

- ▶ Open Contacts ▶ Touch [ \_\_\_\_ New Entry].
- Enter the components of each entry via the individual fields (name, number, VIP ring tone, birthday). To do this, next to the relevant component, touch → If available, confirm a component with or [ ✓ Select].

To create an entry, you must enter at least one number.

- ► Add caller picture: Touch . Select picture with ▶ / ▲ and then touch [ ✓ Select].
- Define a preferred number for an entry: The preferred number is automatically selected if you touch the entry in Contacts or press in the detail view. It is highlighted (in green).

To change the setting: Press 🔘 next to the desired number.

#### Saving a Contacts entry

Touch [ Save].

#### Viewing an entry (detail view)

▶ Open Contacts ▶ Next to the desired entry, touch ₽

All the information relating to the entry is displayed.

![](_page_28_Picture_24.jpeg)

#### **Editing entries**

- ▶ Touch [ *Edit*] in the detail view.
  - Change/delete first name, surname, or number: ▶ Touch ▶ If necessary, touch the corresponding field ▶ Enter/change\_name/number ▶ Confirm with ♥.
  - Add number: Touch 
    → next to Add Number → Enter the number and confirm with 
    ✓.
  - Assign a VIP ring tone or delete a birthday: Next to Add Caller Ringtone / Add Birthday touch
     Touch [ I No Ringtone] / [ No Birthday].
  - Delete caller picture assignment: > Touch the caller picture > Touch [ . No Picture].
  - Change preferred number: > To activate a different preferred number, touch O next to this number.
  - ▶ Touch [ Save].

#### **Deleting an entry**

▶ In the detail view: Touch [ Delete] ▶ Confirm with Yes.

Delete all entries in Contacts:

Menu key O → Menu page Settings → [ System] → (Scroll if necessary)
 Next to Clean-up List touch → Next to Contacts touch → Confirm with Yes.

## Displaying the number of entries that are still available in Contacts

▶ Open Contacts ▶ Touch [ ● Memory].

## Defining the order of entries in Contacts

Define whether the entries are to be sorted by first name or surname.

• Open Contacts • Touch [ $\oint \frac{1}{2}$  Surname ] or [ $\oint \frac{1}{2}$  First Name]

If an entry does not contain a name, the preferred number (number marked with the green dot  $\rightarrow$  page 27) is copied to the surname field. These entries appear at the beginning of the list, regardless of how the entries are sorted.

The sort order is as follows:

Space | Digits (0–9) | Letters (alphabetical) | Other characters.

## Selecting a Contacts entry, navigating in Contacts

If there are more than seven entries in your Contacts list, a scroll bar appears on the right-hand side. You have the following options:

- Scroll to the name you are searching for.
- Touch the first letter in the index. The display jumps to the first name that begins with this letter. If necessary, scroll until you reach the desired entry. While you are scrolling, the index is temporarily covered by a scroll bar.

## Transferring an entry/Contacts to another handset

#### Prerequisites:

- The sending and receiving handsets must both be registered to the same base.
- The other handset and the base can send and receive Contacts entries.

You can transfer the entire Contacts list, an individual entry or multiple individual entries.

Please note

- An external call will interrupt the transfer.
- Caller pictures and sounds are not transferred. For a birthday, only the date is transferred.
- When transferring an entry between two vCard handsets:
   If the recipient does not yet have an entry with that name, a new entry is created.
   If there is already an entry with that name, this entry is expanded with the new numbers. Where there are more than eight numbers in total, a second entry is created with the same name.
- If the recipient is not a vCard handset: an entry is created and sent for each number.
- Your handset receives entries from a non-vCard handset: entries with numbers already saved are rejected; otherwise a new entry is created.

#### Transferring individual entries

Open the detail view of the entry ( > page 27) > Touch [ Copy]
 Respond to the prompt with Internal Handset > Select the recipient handset.

After a successful transfer:

• Touch Yes if another entry should be sent. Otherwise touch No.

#### Transferring the entire Contacts list

Open Contacts (→ page 27). Touch [ Copy List] > Respond to the prompt with Internal Handset > Select the recipient handset.

#### **Cancel transmission**

Press o.

## Transferring Contacts as a vCard with Bluetooth

- Open Contacts ( → page 27).
  - Send entire Contacts list: Touch [ Copy List]. Or:
- In the pop-up that is displayed, touch **BluetoothDevice**. Bluetooth is activated, if necessary.
- Select recipient:
  - Select the recipient from the list of known devices ( + page 26). The transfer starts. Or:
  - ► Touch [ Search] and select the recipient from the Devices found list ► Enter the recipient's PIN and touch .

## Receiving a vCard with Bluetooth

Prerequisite: the handset is in idle status. Bluetooth is activated.

- ▶ If the sender is in the Known Devices ( → page 26) list, receipt occurs automatically.
- ▶ If the sender is not in the Known Devices list, enter the sender's device PIN and touch . Following the vCard transfer, state whether the device should be added () to the Known Devices list (Yes) or not (No).

## Adding a displayed number to Contacts

You can copy numbers that are displayed in a list (e.g., call list, redial list), as well as numbers that you have just dialled or entered for dialling, to Contacts.

- On the dial page or in the detail view of a list entry, touch [ Copy Number] (you may have to scroll in the options bar).
- ◆ Create new entry: ▶ Touch [ New Entry]. The number is transferred as the first number of the entry with number type Home ▶ Extend the entry if necessary ▶ Touch [ Save].

Or:

- Add a number to an existing entry:
  - Select entry ▶ Touch the Add switch. Number is entered with number type Home ▶ If necessary, extend or change the entry ▶ Touch [ Save].

Or:

Select entry ▶ Select the number that you want to overwrite ▶ Touch Yes ▶ If necessary, extend or change the entry ▶ Touch [ Save].

## Copying a number from Contacts

In certain operating situations you can open the Contacts list to copy a number, e.g., when you are dialling (even after you have entered a suffix).

Depending on the operating situation, open the Contacts list with [ Contacts] or .
 Touch a Contacts entry to copy its preferred number.

Or:

Next to the entry, touch  $\supseteq$  and then touch the number to be copied.

## Configuring QuickDial/QuickDial shortcuts

Prerequisite: There must be at least one number in Contacts.

You can provide numbers from Contacts for the QuickDial (QuickDial) in two ways:

- Create a symbol on the configurable (own) page for each number.
- Transfer a number to the QuickDial shortcuts.

#### Creating a QuickDial icon on the configurable page

- Switch to the configurable page and start the configuration (page 9).
- Drag icon 2 for the QuickDial from the pick list to the page > Select the Contacts entry > The detail view is displayed for an entry with several numbers: select the telephone number. You can repeat this process several times with different numbers.

One of the icons on the right is created on the configurable page. The number is not entered into the QuickDial shortcuts.

**Dial number:** Touch the QuickDial shortcut icon on the configurable page.

#### Change QuickDial:

• Change the number in Contacts. The QuickDial on the configurable page changes accordingly.

Or:

• Delete the QuickDial on the configurable page and create a new QuickDial icon with the new number.

#### **Delete QuickDial**

In configuration mode, drag the QuickDial icon to be deleted into the pick list. The Contacts entry does not change.

![](_page_31_Figure_31.jpeg)

Mobile

Otherwise:

![](_page_31_Picture_33.jpeg)

Or:

 Delete the number in Contacts. The QuickDial icon is automatically removed from the configurable page.

#### Transferring the telephone number to the QuickDial shortcuts

You can save up to 7 frequently dialled numbers from Contacts in the QuickDial list so you can access them quickly.

Switch to the dial page ▶ Touch [ ★ QuickDial] ▶ Touch [▲ New Entry] ▶ Select the Contacts entry ▶ The detail view is displayed for an entry with several numbers: select the telephone number.

#### Dialling a number:

- Switch to the dial page ▶ Touch [ ★ QuickDial] ▶ Select entry.
  - The number is dialled immediately if the number field on the dial page is empty.
  - If the number field already contains characters, the number behind this character is inserted in the number field.
    - ▶ If necessary, change the number in the number field ▶ Press G.

#### **Deleting entries:**

▶ Touch [ Delete] ▶ Touch all the entries to be deleted in sequence and then touch [ Delete].

#### Please note

If you change/delete a number from Contacts, the same number is automatically deleted from the QuickDial list.

## Calls list (dependent on base)

Your telephone stores various types of calls:

- All: Full list (Call List) of all calls (missed, outgoing, incoming)
- Kissed: List of missed (unaccepted) calls
- Accepted: List of accepted calls (
- G Outgoing: List of outgoing calls (dialled numbers)
- If you open the call list via the messages page or the message pop-up (→ page 10), the Missed Calls is displayed.
- The full list of all calls is displayed when you open the call list via:
  - Menu key O ▶ [ 🚰 Call List],
  - The option [ Calls] on the dial page
  - [ Call List] on the configurable page.

#### Switching between the lists of the different call types:

• At the bottom of the page, touch the icon for the desired call type.

| <b>←</b>                                         | ← Call List                                      |               |               |  |  |  |  |  |  |
|--------------------------------------------------|--------------------------------------------------|---------------|---------------|--|--|--|--|--|--|
| •Josephine Foster →<br>ᡬ→ 16:00, Home            |                                                  |               |               |  |  |  |  |  |  |
| Josephi                                          | Josephine Foster     →       ✓x[2] 14:20, Mobile |               |               |  |  |  |  |  |  |
| 089 666                                          | <b>777888</b><br>lay, 14:20                      |               | $\rightarrow$ |  |  |  |  |  |  |
| Martin Grotte     →       ✓x13.06, 16:10, Office |                                                  |               |               |  |  |  |  |  |  |
| <b>A</b> II                                      | <b>K</b><br>Missed                               | ر<br>Accepted |               |  |  |  |  |  |  |

## Calendar

You can remind yourself of up to **100 appointments**. Birthdays saved in Contacts are transferred to the calendar. The current day is highlighted in grey in the calendar. Days with appointments are marked with a coloured bar. When you select a day, it is highlighted in colour.

#### Saving appointments to the calendar

Prerequisite: The date and time have already been set.

- Menu key O ▶ [ 22 Calendar] ▶ Touch D / S to set the month ▶ Touch the desired day and then touch [ B New]. The following information can be added:
  - **Text:** Appointment name (e.g., dentist, cinema with Anna).
  - Time: Time (hour and minutes) for the appointment.
  - **Reminder**: You can also set a reminder in advance of the actual appointment. Use the slider to set a time between **15 min.** and **1 week**.
  - Sound: Touch A / A to activate/deactivate the acoustic signal.
- Touch [ Save].

| Мо | Tu | We | Th | Fr | Sa | Su |
|----|----|----|----|----|----|----|
| 01 | 02 | 03 | 04 | 05 | 06 | 07 |
| 08 | 09 | 10 | 11 | 12 | 13 | 14 |
| 15 | 16 | 17 | 18 | 19 | 20 | 21 |

| ÷                         | 6 July 2010         |                  |
|---------------------------|---------------------|------------------|
| Text                      |                     |                  |
| Appointment               | t                   | $\rightarrow$    |
| Time                      |                     |                  |
| 22                        | 58                  |                  |
| 23                        | 59                  |                  |
| 00                        | : 00                |                  |
| 01                        | 01                  |                  |
| 02                        | 01                  |                  |
| Reminder                  |                     |                  |
|                           |                     |                  |
| 0 15 30<br>min. min. min. | 1 1 1<br>hour day c | 3 1<br>lays week |
| Sound: On                 |                     |                  |
|                           | $\checkmark$        |                  |
|                           | Save                |                  |

## Setting the tones and volumes of the reminder signal

- Menu key O > Menu page Settings >
   [I. Audio Settings] > Next to Reminder Signal touch >
- ► Set the volume using ⊕/ ⊖ or set increasing volume using the switch next to **Crescendo**
- Next to Sound touch → Select a ringer melody > Save and return with .

#### Signalling appointments and birthdays

An appointment/birthday is displayed in idle status and signalled for 60 seconds.

#### Deactivating the reminder signal :

• Touch **Off** to acknowledge and end the reminder signal.

When you are on the phone, an appointment/birthday is indicated on the handset with a single advisory tone.

Is the ring tone is deactivated, the reminder signal does not sound.

![](_page_33_Figure_23.jpeg)

## Displaying unacknowledged appointments/birthdays

The following appointments and birthdays are saved in the **Reminders / Events** list:

- You have not acknowledged the reminder for this appointment/birthday.
- The appointment/birthday was signalled during a phone call.
- The handset was deactivated at the time of the appointment/birthday.

The last 20 entries are displayed.

The **Reminders / Events** list is displayed on the messages page ( → page 10) with the icon next to it:

 Open list: Switch to the messages page and touch

**Deleting entries** 

Open list ▶ Touch [ Delete] ▶ Touch all the entries to be deleted in sequence and then touch [ Delete].

Deleting all appointments from the list:

Menu key O ▶ Menu page Settings ▶ [ System] ▶ Clean-up List (scroll if necessary) ▶ Next to All Past Appointments touch ▶ Confirm with Yes.

All expired appointments from the calendar and all entries from the Reminders / Events list are deleted.

## Alarm

Prerequisite: The date and time have already been set.

You can activate/deactivate and set the alarm clock using the status page (  $\rightarrow$  page 12) or as follows:

- ▶ Menu key O ▶ [ Alarm] ▶ Activate/deactivate the alarm clock with the switch at the top of the display.
- ▶ Touch [ **J** Edit] to change the settings for the alarm.
- Set the hour and minutes for the wake-up time.
- In the following line, touch the weekdays when the alarm clock should sound (orange = selected).
- Next to Ringtone touch → Select the ringer melody for the wake-up call → Go back with ←.
- Touch [ Save].

A wake-up call is signalled in the display and with the selected ring tone for a maximum of 180 seconds. During a call, the wake-up call is only signalled by a short tone.

Please note

The wake-up call volume increases over time (fixed setting).

## Deactivating the wake-up call/repeating after a pause (snooze mode)

Prerequisite: A wake-up call sounds on the handset.

• Deactivate: Touch Off.

Or:

• Snooze mode: Touch Snooze. The wake-up call is repeated after 5 minutes. After the second repetition the wake-up call is deactivated for at least 24 hours.

![](_page_34_Picture_31.jpeg)

![](_page_34_Picture_32.jpeg)

## **Baby phone call**

When the baby phone is switched on, the stored (internal or external) destination number is called as soon as a defined noise level is exceeded in the vicinity of the handset.

A baby phone call to an external destination number is cancelled after approximately 90 seconds (= time for connection to be set up + duration of the connection). The baby phone call to an internal number is cancelled after approx. 3 minutes (depending on the base). During a baby phone call, the accept call and menu keys of the baby phone call handset are locked and the loudspeaker is deactivated.

Incoming calls are signalled only via the display, the lighting is reduced to 50%. Vibration alarm, ring tones, advisory tones and paging are switched off.

If you accept an incoming call, the baby phone call mode is suspended for the duration of the call, but the function **remains** activated.

The baby phone call is not deactivated by switching the handset off and on again.

Caution

- Always check the function when switching on (noise sensitivity, connection to an external number). Please note that the baby phone call is only activated 20 seconds after being switched on.
- Place the handset in the charger cradle so that the front with the microphone is facing the baby and the distance between the handset and the baby is no more than 1 to 2 metres.
- No answering machine may be activated at the destination number.

#### Changing the settings

- Menu key O ▶ [ ▲ Room Monitor] ▶ Touch [ Ædit] ▶ Select the sensitivity (High or Low) and destination of the babyphone call (Internal or External).
- Next to Number touch → Enter the destination number or select the internal participant.
- ► Confirm with ► Fouch [ ► Save].

#### Activating/deactivating the baby phone call

- Switch on: Menu key O ▶ [ Room Monitor] ▶ Touch the key on the right.
- Switch off: On the handset on which the baby phone call is activated, touch the key on the left.

#### Cancelling the baby phone call\_

During a baby phone call, touch <sup>1</sup>O.

#### Accepting the baby phone call

• On the destination phone/handset of the alarm call, press the pick-up key or pick up the receiver.

#### Deactivating the baby phone call remotely

Prerequisites: The destination of the baby phone call is an

external number. The recipient's phone supports tone dialling (MFV).

• Accept the baby phone call and touch the 9 # keys.

The call is ended. The baby phone call is deactivated and the handset is in idle mode.

![](_page_35_Figure_27.jpeg)

## Screensaver, caller pictures and sounds

Mono/polyphonic sounds/ring tones and pictures are saved on the handset (and can be selected as screensavers or caller pictures). You can load additional pictures and sounds onto the handset from your PC ( → Gigaset QuickSync, page 36).

On the menu page **Applications** you will find the media pools **Screen-savers, Caller Pictures** and **Sounds**, with which you can manage the pictures and sounds saved on your telephone.

#### Viewing/deleting pictures

- Menu key O ▶ [ ▲ Screensavers] / [ ▲ Caller Pictures] ▶ Drag your finger from right to left or left to right over the display to view the individual pictures.
- ▶ Delete picture: Scroll to the picture ▶ Touch [ Delete] ▶ Confirm with Yes.

#### Playing back sounds

▶ Menu key O ▶ Touch [ Sounds] ▶ Select a sound.

![](_page_36_Picture_9.jpeg)

## Synchronising with your PC (Gigaset QuickSync)

You can:

- Synchronise your handset's Contacts list with your Google contacts online via the cloud
- Synchronise the Contacts on your handset with your PC's Outlook directory.
- Load caller pictures to the handset from the PC.
- Download pictures as a screensaver from the PC to the handset.
- Download sounds (ring tones) from the PC to the handset.
- Make outgoing calls and accept incoming calls. The display on the handset behaves in the same way as
  if the call were being handled directly on the handset.
- Update the firmware of your Gigaset SL910 handset (via USB only).

You can save the following image and sound formats on your handset:

| Sound                             | Format                    | Picture                           | Format                                                |
|-----------------------------------|---------------------------|-----------------------------------|-------------------------------------------------------|
| – Ring tones<br>– Imported sounds | Internal<br>WMA, MP3, WAV | – Caller picture<br>– Screensaver | BMP, JPG, GIF<br>320 x 225 pixels<br>320 x 480 pixels |

To enable your handset to communicate with a PC, **the "Gigaset QuickSync" program (Version 7 or higher) must be installed on your PC** (free download and more information at <u>www.gigaset.com/gigasetSL910</u>). You can use this program to create a connection between PC and handset via Bluetooth ( $\rightarrow$  page 1) or USB ( $\rightarrow$  page 25).

- Please note
- Firmware can only be updated via a USB connection.
- If the USB data cable is plugged in, a Bluetooth connection cannot be established. If it is plugged in during an existing Bluetooth connection, this is cancelled.

A detailed description can be found in the **Gigaset QuickSync** help file.

## **Display icons**

#### **Options bar icons**

The following functions are available in the options bar depending on the operating situation.

| lcon                    | Action                                                 |
|-------------------------|--------------------------------------------------------|
|                         | Activate speaker mode                                  |
| (orange)                | (Speaker mode is activated)<br>Deactivate speaker mode |
| ∎ <b>(</b> ¢            | Speaker profile                                        |
| <b>%</b>                | Mute handset microphone                                |
| ⁄ (orange)              | Unmute handset microphone                              |
| 14                      | Deactivating the ring tone                             |
|                         | Setting the volume                                     |
| (=                      | Open call lists                                        |
| Ξ                       | Opening Contacts                                       |
| →                       | Accept number in Contacts                              |
| []← →                   | Deregistering the handset                              |
| 6                       | Open list of internal callers/make internal call       |
| <b>2</b> +              | Create new Contacts entry                              |
| 2→2                     | Initiating a consultation call:                        |
| 222                     | Initiate/end three-way conference call                 |
| $\star$                 | Speed dial                                             |
|                         | Copy list                                              |
| Ē                       | Copy entry                                             |
| /                       | Editing entries                                        |
|                         | Show keypad                                            |
| 0                       | Determine free memory in the media pool                |
| 8                       | Search                                                 |
|                         | Skip settings                                          |
| 9                       | Deleting                                               |
| $\checkmark$            | Save/select                                            |
| \$ <b>1</b> +           | Enter new appointment                                  |
| ن ن<br>•←               | Calendar: Set selected date to <b>Today</b>            |
| <b>↓</b> <sup>A</sup> z | Change order (sort by last name or first name)         |

| lcon                | Action                                                |
|---------------------|-------------------------------------------------------|
| <b>1</b> *          | Contacts entry:<br>Delete caller ring tone assignment |
|                     | Contacts entry:<br>Delete caller picture assignment   |
| ±.                  | Delete birthday                                       |
| <b>≵</b> ↔ <b>≵</b> | Trust Bluetooth device found                          |
| 5                   | Initiating ringback                                   |
| ✔(green)            | Accepting a waiting call                              |

#### Please note

The menu icons can be found in the menu overview on page 39.

#### **Display** icons

#### Icons in the status bar

The following icons are displayed in the status bar depending on the settings and the operating status of your telephone:

| lcon                             | Meaning                                                                                                    |  |
|----------------------------------|----------------------------------------------------------------------------------------------------|--|
|                                  | Signal strength (No Radiation off)                                                                         |  |
| 1117<br>187<br>187<br>197<br>197 | 76%–100%<br>51%–75%<br>26%–50%<br>1%–25%<br>White if<br>Max. Range is on;<br>green if<br>Max. Range is off |  |
| ቀ                                | Red: no connection to the base                                                                             |  |
| ቀ                                | <b>No Radiation</b> activated:<br>white if <b>Max. Range</b> is on;<br>green if <b>Max. Range</b> is off   |  |
| *                                | Bluetooth activated                                                                                        |  |
| * Q                              | Bluetooth headset/data device connected                                                                    |  |
| <i>[</i> }                       | Ring tone deactivated                                                                                      |  |
| ම් 06:00                         | Alarm switched on and wake-up time set                                                                     |  |

| lcon     | Meaning                                                                |
|----------|------------------------------------------------------------------------|
|          | Battery charge status:                                                 |
| Ē        | White: charged over 66%                                                |
|          | White: charged between 34% and 66%                                     |
|          | White: charged between 11% and 33%                                     |
|          | Red: charged below 11%                                                 |
|          | Flashing red: battery almost empty<br>(less than 10 minutes talk time) |
|          | Battery charging<br>(current charge status):                           |
| ≁⊡       | 0%-10%                                                                 |
| <b>*</b> | 11%–33%                                                                |
| <b>*</b> | 34%-66%                                                                |
| <b>*</b> | 67%-100%                                                               |

#### Signalling display icons

![](_page_39_Picture_6.jpeg)

Establishing a connection (outgoing call)

![](_page_39_Picture_8.jpeg)

Connection established

![](_page_39_Picture_10.jpeg)

Connection cannot be established/connection terminated

![](_page_39_Picture_12.jpeg)

Internal/external call

![](_page_39_Picture_14.jpeg)

篇))

Reminder call for appointment/birthday

#### Other display icons

![](_page_39_Picture_18.jpeg)

Information

![](_page_39_Picture_20.jpeg)

Action complete (green)

![](_page_39_Picture_22.jpeg)

?

(Security) prompt

Warning

![](_page_39_Picture_25.jpeg)

Please wait ...

![](_page_39_Picture_27.jpeg)

Action failed (red)

## **Customer Service & Assistance**

Do you have any questions? As a Gigaset customer, you can find help quickly in this User Manual and in the service section of our Gigaset online portal <u>www.gigaset.com/service</u>.

Please register your phone online right after purchase.

This enables us to provide you with even better service regarding questions or a warranty claim. In order to contact our customer service via email, please use the email contact form from our Gigaset online portal after selecting your home country.

Our representatives are also available on the telephone hotlines for consultation.

| Australia +61 1300 780 878                      |
|-------------------------------------------------|
| Austria0043 1 311 3046                          |
| Bahrain31 73 11 173                             |
| Belgium07815 6679                               |
| Bosnia Herzegovina 033 276 649                  |
| Brazil                                          |
| Grandes Capitais e Regiões Metropolitanas:      |
| 4003 3020                                       |
| (Preço de uma ligação local)                    |
| Demais localidades:                             |
| 0800 888 3020                                   |
|                                                 |
| Bulgaria+35929/10666                            |
| Canada 1-866 247-8758                           |
| China 0 21 400 670 6007 (RMB 0.11)              |
| Croatia 01 / 2456 555                           |
| Czech Republic 233 032 727                      |
| Denmark +45 43682003                            |
| Finland+358 (0)9725 19734                       |
| France +33 (0)157 324 522                       |
| Germany 01805 333 222                           |
| Greece +30 2111 98 1778                         |
| Hong Kong2763 0203                              |
| 2389 7285                                       |
| Hungary 01 267 2109                             |
| India Please refer to your                      |
| local warranty card                             |
| Indonesia(62-21) 5673813                        |
| (62-21) 888856000                               |
| Ireland 0818 200 033                            |
| Italy(0039) 02.600.630.45                       |
| (il costo della chiamata, è legato al proprio   |
| plano tariffario con l'operatore telefonico (ad |
| tariffa ELAT in questo caso essendo questo una  |
| numero urbano nazionale non ci sono costi       |
| aggiuntivi per la chiamata)                     |

| Jordan 00962 6 5625460/1/2<br>Kuwait +965 -22458737/22458738<br>Lebanon +9611240259/<br> |
|------------------------------------------------------------------------------------------|
| Malta +39 02360 46111 (0,10 $\in$ )<br>Movico                                            |
| 01800 999 4442738 (01800 999 GIGASET)                                                    |
| Netherlands0900-3333102                                                                  |
| New Zealand0800 780 878                                                                  |
| Norway+47 2231 0845                                                                      |
| Oman +968 70928 Ext. 49/21/75                                                            |
| Poland <b>801 140 160</b>                                                                |
| Portugal(+351) 808 788 877                                                               |
| (custo de uma chamada local)                                                             |
| Romania +40 021 204 9130                                                                 |
| Russia 8-800 333 4956                                                                    |
| Serbia0800 222 111                                                                       |
| Singapore 6735 9100                                                                      |
| Slovak Republic 044 5567 988 alebo                                                       |
| 02 59682266                                                                              |
| Slovenija01 5466 511                                                                     |
| South Africa 0800 98 08 42                                                               |
| Spain 902 103935                                                                         |
| Sweden +46 (0)8502 52347                                                                 |
| Switzerland 0848 212 000                                                                 |
| laiwan02 266 24343                                                                       |
| Turkey + 90 216 223 01 57                                                                |
| Ukraine+ <b>380-44-451-71-72</b>                                                         |
| United Arab Emirates +97144458255                                                        |
| +97144458254                                                                             |
| United Kingdom 084503 18190                                                              |
| USA 1-866 247-8758                                                                       |
| tollfree                                                                                 |

Please have your record of purchase ready when calling.

Replacement or repair services are not offered in countries where our product is not sold by authorised dealers.

#### **Questions and answers**

If you have any queries about the use of the telephone, suggested solutions are available on the Internet at <u>www.gigaset.com/service</u>

▶ FAQ ▶ First steps for troubleshooting

The table below also lists steps for troubleshooting.

#### Registration or connection problems with a Bluetooth headset.

- Reset the Bluetooth headset (see the user guide for your headset).
- Delete registration data from the handset when de-registering the device ( > page 26).
- ▶ Repeat the registration process ( → page 25).

#### There is nothing on the display and the display does not react when you touch it.

- 1. The handset is not activated.
  - Press and hold <sup>1</sup>C.
- 2. The battery is flat.
  - ► Charge or replace the battery ( → page 5).
- 3. The keypad and display lock is activated.
  - Press and hold the menu key O.

#### "Base connection lost - Searching for base ... " flashes on the display.

- 1. The handset is outside the range of the base.
  - Move the handset closer to the base.
- 2. The base is not activated.
- Check the base power adapter.
- 3. The base's range is reduced because Eco Mode is activated.
  - ▶ Deactivate Eco Mode ( → page 23) or reduce the distance between the handset and the base.

#### "Handset not registered to any base" flashes on the display.

. The handset has not yet been registered or was de-registered because an additional handset was registered

#### Register the handset again ( > page 6).

#### The handset does not ring.

- 1. The ring tone is deactivated.
  - Activate the ring tone ( → page 21).
- 2. Call divert is set to "All Calls".
  - Deactivate call divert .
- 3. The phone does not ring if the caller has withheld his number.
  - Activate the ring tone for unknown calls.
- 4. Telephone does not ring in a certain period of time.
  - ▶ Time control for external calls is activated ( → page 22).

#### The other party cannot hear you.

The handset is "muted".

▶ Unmute the microphone ( → page 19).

#### The caller's number is not displayed.

- 1. Calling Line Identification (CLI) is not enabled for the caller.
  - The caller should ask his network provider to enable Calling Line Identification (CLI).
- 2. Calling line display (CLIP) is not supported by the network provider or has not been enabled for you.
  - Have calling line display (CLIP) enabled by your network provider.
- Your telephone is connected via a PABX or a router with an integrated PABX (gateway) that does not transmit all information.
  - Reset the system: briefly pull out the power plug. Reinsert the plug and wait until the device restarts.
  - Check the settings on the PABX and activate phone number display, if necessary. To do this, search for terms such as CLIP, calling line identification, phone number identification, caller ID etc. in the system's user guide or ask the system manufacturer.

#### You hear an error tone when keying an input.

Action has failed/invalid input.

Repeat the process.
 Read the display and refer to the user guide if necessary.

You cannot listen to messages on the network mailbox.

Your PABX is set to pulse dialling.

Set your PABX to tone dialling.

## Check handset service information

You will need the service information if you call our hotline.

Prerequisite: A call is not in progress.

• Briefly touch any point in the status bar and then touch Show Service Info.

## Authorisation

This device is intended for use within the European Economic Area and Switzerland. If used in other countries, it must first be approved nationally in the country in question.

Country-specific requirements have been taken into consideration.

We, Gigaset Communications GmbH, declare that this device meets the essential requirements and other relevant regulations laid down in Directive 1999/5/EC.

A copy of the Declaration of Conformity is available at this Internet address: <u>www.gigaset.com/docs</u>

# € 0682

## Guarantee Certificate United Kingdom

Without prejudice to any claim the user (customer) may have in relation to the dealer or retailer, the customer shall be granted a manufacturer's Guarantee under the conditions set out below:

- In the case of new devices and their components exhibiting defects resulting from manufacturing and/ or material faults within 24 months of purchase, Gigaset Communications shall, at its own option and free of charge, either replace the device with another device reflecting the current state of the art, or repair the said device. In respect of parts subject to wear and tear (including but not limited to, batteries, keypads, casing), this warranty shall be valid for six months from the date of purchase.
- This Guarantee shall be invalid if the device defect is attributable to improper treatment and/or failure to comply with information contained in the user guides.
- This Guarantee shall not apply to or extend to services performed by the authorised dealer or the customer themselves (e. g. installation, configuration, software downloads). User guides and any software supplied on a separate data medium shall be excluded from the Guarantee.
- The purchase receipt, together with the date of purchase, shall be required as evidence for invoking the Guarantee. Claims under the Guarantee must be submitted within two months of the Guarantee default becoming evident.
- Ownership of devices or components replaced by and returned to Gigaset Communications shall vest in Gigaset Communications.
- This Guarantee shall apply to new devices purchased in the European Union. For Products sold in the United Kingdom the Guarantee is issued by: Gigaset Communications UK Limited, 2 White Friars, Chester, CH1 1NZ.

#### **Customer Service & Assistance**

- Any other claims resulting out of or in connection with the device shall be excluded from this Guarantee. Nothing in this Guarantee shall attempt to limit or exclude a Customers Statutory Rights, nor the manufacturer's liability for death or personal injury resulting from its negligence.
- The duration of the Guarantee shall not be extended by services rendered under the terms of the Guarantee.
- Insofar as no Guarantee default exists, Gigaset Communications reserves the right to charge the customer for replacement or repair.
- The above provisions does not imply a change in the burden of proof to the detriment of the customer.

To invoke this Guarantee, please contact the Gigaset Communications telephone service. The relevant number is to be found in the accompanying user guide.

## **Guarantee Certificate**

#### Ireland

Without prejudice to any claim the user (customer) may have in relation to the dealer or retailer, the customer shall be granted a manufacturer's Guarantee under the conditions set out below:

- ◆ In the case of new devices and their components exhibiting defects resulting from manufacturing and/ or material faults within 24 months of purchase, Gigaset Communications shall, at its own option and free of charge, either replace the device with another device reflecting the current state of the art, or repair the said device. In respect of parts subject to wear and tear (including but not limited to, batteries, keypads, casing), this warranty shall be valid for six months from the date of purchase.
- This Guarantee shall be invalid if the device defect is attributable to improper care or use and/or failure to comply with information contained in the user manuals. In particular claims under the Guarantee cannot be made if:
- The device is opened (this is classed as third party intervention)
- Repairs or other work done by persons not authorised by Gigaset Communications.
- Components on the printed circuit board are manipulated
- The software is manipulated
- Defects or damage caused by dropping, breaking, lightning or ingress of moisture. This also applies if defects or damage was caused by mechanical, chemical, radio interference or thermal factors (e.g.: microwave, sauna etc.)
- Devices fitted with accessories not authorised by Gigaset Communications
- This Guarantee shall not apply to or extend to services performed by the authorised dealer or the customer themselves (e.g. installation, configuration, software downloads). User manuals and any software supplied on a separate data medium shall be excluded from the Guarantee.
- The purchase receipt, together with the date of purchase, shall be required as evidence for invoking the Guarantee. Claims under the Guarantee must be submitted within two months of the Guarantee default becoming evident.
- Ownership of devices or components replaced by and returned to Gigaset Communications shall vest in Gigaset Communications.
- This Guarantee shall apply to new devices purchased in the European Union. For Products sold in the Republic of Ireland the Guarantee is issued by Gigaset Communications UK Limited, 2 White Friars, Chester, CH1 1NZ.
- Any other claims resulting out of or in connection with the device shall be excluded from this Guarantee. Nothing in this Guarantee shall attempt to limit or exclude a Customers Statutory Rights, nor the manufacturer's liability for death or personal injury resulting from its negligence.
- The duration of the Guarantee shall not be extended by services rendered under the terms of the Guarantee.
- Insofar as no Guarantee default exists, Gigaset Communications reserves the right to charge the customer for replacement or repair.
- The above provisions does not imply a change in the burden of proof to the detriment of the customer. To invoke this Guarantee, please contact the Gigaset Communications helpdesk. This number is also to be found in the accompanying user guide.

## **Exclusion of liability**

The display on your handset has a resolution of 480x320 pixels, which is achieved with the aid of 460,800 control elements. Each pixel consists of three subpixels (red, green, blue).

It may be the case that a pixel is incorrectly controlled or has a colour deviation. This is normal and no reason for a warranty claim.

The following table shows the number of pixel errors that may occur without leading to a warranty claim.

| Description                                 | Maximum number of permitted pixel errors |
|---------------------------------------------|------------------------------------------|
| Colour illuminated subpixels                | 1                                        |
| Dark subpixels                              | 1                                        |
| Total number of coloured and dark subpixels | 1                                        |

#### Please note

Signs of wear on the display and housing are excluded from the warranty.

## Environment

#### Our environmental statement

We at Gigaset Communications GmbH are aware of our social responsibility. That is why we actively take steps to create a better world. In all areas of our business – from product planning and production to sales and waste of disposal – following our environmental conscience in everything we do is of utmost importance to us.

Learn more about our earth-friendly products and processes online at www.gigaset.com.

#### **Environmental management system**

![](_page_44_Picture_13.jpeg)

Gigaset Communications GmbH is certified pursuant to the international standards ISO 14001 and ISO 9001.

**ISO 14001 (Environment):** Certified since September 2007 by TÜV SÜD Management Service GmbH.

ISO 9001 (Quality): Certified since 17/02/1994 by TÜV SÜD Management Service GmbH.

#### Disposal

Batteries should not be disposed of in general household waste. Observe the local waste disposal regulations, details of which can be obtained from your local authority.

All electrical and electronic equipment must be disposed of separately from general household waste using the sites designated by local authorities.

![](_page_44_Picture_20.jpeg)

If a product displays this symbol of a crossed-out rubbish bin, the product is subject to European Directive 2002/96/EC.

The appropriate disposal and separate collection of used equipment serve to prevent potential harm to the environment and to health. They are a precondition for the re-use and recycling of used electrical and electronic equipment.

For further information on disposing of your used equipment, please contact your local authority or your refuse collection service.

## Appendix

### Care

Wipe the device with a damp cloth or an antistatic cloth. Do not use solvents or microfibre cloths.

Never use a dry cloth; this can cause static.

In rare cases, contact with chemical substances can cause changes to the device's exterior. Due to the wide variety of chemical products available on the market, it was not possible to test all substances.

Impairments in high-gloss finishes can be carefully removed using display polishes for mobile phones.

## Contact with liquid 🥂

If the device comes into contact with liquid:

- 1 Disconnect the power supply.
- 2 Remove the batteries and leave the battery compartment open.
- 3 Allow the liquid to drain from the device.
- 4 Pat all parts dry.
- 5 Place the device in a dry, warm place **for at least 72 hours** (**not** in a microwave, oven etc.) with the battery compartment open and the keypad facing down (if applicable).

6 Do not switch on the device again until it is completely dry.

When it has fully dried out, you will normally be able to use it again

## Specifications

#### Battery

Technology: Lithium ion (Li-Ion): Voltage: 3.7 V Capacity: 1000 mAh Type: V30145-K1310-X447

Due to the constant progression in battery development, the list of recommended batteries in the FAQ section of the Gigaset Customer Care pages is updated regularly:

www.gigaset.com/service

## Handset operating times/charging times

The operating time of your Gigaset depends on the capacity and age of the battery and the way it is used. (All times are maximum possible times.)

| Standby time (hours) *                                                      |    |
|-----------------------------------------------------------------------------|----|
| Standby time in <b>Eco mode+</b> (hours) *                                  |    |
| Talktime (hours)                                                            | 14 |
| Operating time for 1.5 hours of calls per day (hours) *                     |    |
| Operating time in <b>Eco mode+</b> for 1.5 hours of calls per day (hours) * |    |
| Charging time in charger cradle (hours)                                     |    |

\* Without display backlight

#### Information about the USB port

- The handset's battery is charged using a USB connection with a power supply of 500 mA.
- On USB connections with lower charging currents, the consumption of the handset itself may be greater than the recharging. In this case, the battery charge decreases.

#### **General specifications**

DECT

| DECT standard                              | Supported                                              |
|--------------------------------------------|--------------------------------------------------------|
| GAP standard                               | Supported                                              |
| No. of channels                            | 60 duplex channels                                     |
| Radio frequency range                      | 1880 – 1900 MHz                                        |
| Duplex method                              | Time division multiplexing, 10 ms frame length         |
| Repeat frequency of the transmission pulse | 100 Hz                                                 |
| Length of the transmission pulse           | 370 μs                                                 |
| Channel grid                               | 1728 kHz                                               |
| Bit rate                                   | 1152 kbit/s                                            |
| Modulation                                 | GFSK                                                   |
| Language code                              | 32 kbit/s                                              |
| Transmission power                         | 10 mW average power per channel,<br>250 mW pulse power |
| Range                                      | Up to 50 m in buildings, up to 300 m outdoors          |
| Ambient conditions for operation           | +5°C to +45°C, 20% to 75% relative humidity            |

#### Bluetooth

| Radio frequency range | 2402-2480 MHz    |
|-----------------------|------------------|
| Transmission power    | 1 mW pulse power |

## **Open Source software**

#### General

Your Gigaset unit includes, among other things, Open Source software that is subject to various licence conditions. The granting of rights of use with regard to the Open Source software that go beyond the operation of the unit in the form produced by Gigaset Communications GmbH is regulated in the relevant licence conditions of the Open Source Software.

#### Licence and copyright information

Your Gigaset unit includes Open Source software which is subject to the GNU General Public License (GPL) or the GNU Lesser General Public License (LGPL). The corresponding licence conditions are printed at the end of this chapter in their original version. You can download the corresponding source code from the Internet at <u>www.gigaset.com/opensource/</u>. Within three years after the product is purchased, the corresponding source code can also be requested from Gigaset Communications GmbH. Please use the contact options specified at <u>www.gigaset.com/service</u>.

## Index

## Α

| Activating                                 |
|--------------------------------------------|
| alarm clock                                |
| Activating/deactivating                    |
| function15                                 |
| Activating/deactivating microphone         |
| (handset)                                  |
| Activating/deactivating silent alert       |
| Activating/deactivating the crescendo tone |
| reminder signal                            |
| ring tone                                  |
| Activating/deactivating the key tone       |
| Activating/deactivating the key            |
| vibration                                  |
| Advisory tones 22                          |
| Alarm 33                                   |
| Alarm clock                                |
| activating/deactivating 33                 |
| Alphanumorical kounad                      |
| Applianumencal Reypau                      |
| Answering machina list                     |
|                                            |
| Applications                               |
| adding to config. page                     |
| deleting from config. Page                 |
| selectable for config. page                |
| Applications menu                          |
| Appointment                                |
| deleting missed                            |
| displaying missed                          |
| setting                                    |
| Area code                                  |
| setting own area code20                    |
| Arrow in option slider14                   |
| Authorisation                              |
| Auto answer                                |
| R                                          |
| Dahumhana adl                              |
| Baby phone call                            |
| Back function                              |
| Backlight timeout, display                 |
|                                            |
| Base                                       |
| changing                                   |
| Battery                                    |
| cnarging6                                  |
| charging status                            |
| inserting5                                 |
| Battery charging status                    |
| Battery warning                            |
| Best base                                  |

| Birthday.    .27      deleting missed    .33      displaying missed    .33      missed    .33      saving to Contacts    .27 |
|----------------------------------------------------------------------------------------------------|
| Bluetooth 26                                                                                                    |
| accepting call                                                                                                    |
| calling with a headcat 26                                                                                                    |
| changing device name                                                                                                    |
| ending a search                                                                                                    |
| list of known devices                                                                                                    |
| registering devices                                                                                                    |
| starting a search                                                                                                    |
| transferring Contacts (vCard)                                                                                                |
| transferring vCards                                                                                                    |
| Broken display3                                                                                                    |
| с                                                                                                    |
| Calendar32<br>Call                                                                                                    |

| Call                               |
|------------------------------------|
| accepting18                        |
| accepting (Bluetooth)              |
| answering automatically            |
| external                           |
| internal                           |
| internal transfer (connecting)     |
| protection from undesired          |
| transferring (connecting)24        |
| Call list                          |
| deleting an entry                  |
| deleting entire lists              |
| deleting the entire list           |
| dialling with17                    |
| Call swapping                      |
| internal/external call24           |
| Call waiting                       |
| external during internal call      |
| internal during external call      |
| Caller picture                     |
| Calling                            |
| external                           |
| internal                           |
| Calling Line Identification18      |
| Care of the device                 |
| Changing device name (Bluetooth)26 |
| Changing display page8, 13         |
| Changing page                      |
| Changing settings                  |
| user interface elements15          |
| Changing telephone settings20      |
| Changing the character set16       |
| Changing the keypad layout16       |
|                                    |

| Changing the settings               | 0      |
|-------------------------------------|--------|
| Cyrillic                            | б      |
| Greek16                             | б      |
| Charger cradle                      | 1      |
| Charmen and the dest                | +      |
| connecting                          | 4      |
| Charging contacts                   | 1      |
| Charging time of handset.           | 4      |
| Check                               |        |
| data security of DECT connection    | 9      |
| Checking service information 12 4   | 1      |
|                                     | ,<br>Q |
| CLIP nicture con coller nicture     | 0      |
| Clevel sum abran institut           | ~      |
|                                     | D      |
| Conference                          |        |
| ending                              | 4      |
| internal/external call24            | 4      |
| Configurable page (idle display)    | 9      |
| configuring                         | 9      |
| deleting application/function       | 9      |
| inserting application/function      | 9      |
| selectable applications/functions10 | 0      |
| Connecting to base24                | 4      |
| Consultation call                   |        |
| internal                            | 4      |
| Contact with liquid                 | 4      |
| Contacts                            | 7      |
| copying number from text            | 0      |
| creating entry                      | 7      |
| deleting all entries                | 1      |
| managing entries 2                  | 7      |
| opening 2                           | 7      |
| order of entries                    | ,<br>R |
| caving birthdays                    | 7      |
| saving on true 2                    | 7      |
| saving entry/list to bandsot        | ,<br>0 |
| sending entry/list to handset       | 9      |
| sending to nanoset                  | 9      |
| senaing vearas with Bluetooth       | 9      |
|                                     | 9      |
| using to enter numbers              | U      |
| Correcting incorrect entries        | b      |
| Customer Care                       | 9      |
| Customer Service & Assistance       | 9      |
| _                                   |        |

#### D

| Deactivating                         |    |
|--------------------------------------|----|
| alarm clock                          | 33 |
| baby phone call                      | 34 |
| Deleting                             |    |
| lists                                | 11 |
| QuickDial                            | 30 |
| Destination number (baby phone call) | 34 |
| Dial page (idle display)             | .8 |
|                                      |    |

| Dialling                       |
|--------------------------------|
| using the call list 17         |
| using the redial list17        |
| with Contacts18                |
| Dialling page (idle display)17 |
| Display                        |
| backlight                      |
| broken                         |
| contacts memory                |
| in idle status                 |
| network mailbox message        |
| number (CLI/CLIP)18            |
| screensaver                    |
| setting                        |
| timeout for backlight          |
| Display icons                  |
| Display lock                   |
| activating/deactivating13      |
| automatic                      |
| Displaying                     |
| missed appointments/birthdays  |
| Disposal                       |
|                                |

### Е

#### F

| 41 |
|----|
|    |
| 36 |
|    |
| 15 |
| 14 |
|    |

#### Index

## G

| Getting started4        |
|-------------------------|
| Gigaset QuickSync36     |
| GPL45                   |
| Green dot 11, 17, 18    |
| Group call              |
| Guarantee Certificate41 |

## н

| Handset                        |
|--------------------------------|
| activating/deactivating13      |
| advisory tones22               |
| changing settings20            |
| changing to best reception24   |
| changing to different base     |
| checking service information12 |
| connecting charger cradle      |
| display backlight20            |
| display language20             |
| earpiece volume19              |
| idle display                   |
| idle status13                  |
| in idle status8                |
| muting                         |
| registering                    |
| registering to different base  |
| reset                          |
| restoring to default settings  |
| screensaver                    |
| setting                        |
| setting up5                    |
| speaker volume                 |
| transferring a call            |
| using baby phone call          |
| using multiple                 |
| Handset + base                 |
| Handset operating time         |
| in baby phone call mode        |
| Handsfree volume19             |
| Headset (Bluetooth)26          |
| accepting a call               |
| Hearing aids                   |
| Help                           |
|                                |
| 1                              |
| Icons                          |
| displaying new messages11      |
| options bar                    |
| status bar 38                  |

| Idle display      |       |
|-------------------|-------|
| changing page     | 8, 13 |
| configurable page | 9     |
| dial page         | 8     |
| handset           | 8     |
| messages page     | 10    |
|                   |       |

| Idle status                  |
|------------------------------|
| handset                      |
| returning to13               |
| Incorrect entry correction16 |
| Internal                     |
| making calls24               |
| Internal call                |
| call waiting18               |
| Internal consultation call   |

## Κ

| Key lock                        |
|---------------------------------|
| automatic13                     |
| Keypad                          |
| alphanumerical                  |
| with R / P8                     |
| Keypad lock                     |
| activating/deactivating13       |
| Keypad/display lock on/off1, 13 |
| Keys                            |
| end call/end key                |
| handset                         |
| menu key1                       |
| talk key1, 17, 18               |
|                                 |

### L

| Language + region          |
|----------------------------|
| Liquid                     |
| List                       |
| accepted calls             |
| answering machine          |
| call lists                 |
| cleaning up                |
| deleting                   |
| known devices (Bluetooth)  |
| missed calls               |
| network mailbox10          |
| opening via message pop-up |
| outgoing calls             |
| scrolling in               |
| selecting entry            |
| SMS incoming list          |
| List entry                 |
| Lock                       |
| activating/deactivating    |
| automatic                  |
| Lower/upper case           |

## М

| Making calls      |     |
|-------------------|-----|
| accepting a call  | .18 |
| external          | .17 |
| internal          | .24 |
| Media pool        | .35 |
| Medical equipment | 3   |

### Ν

| Navigation area1, 8, 13              |
|--------------------------------------|
| Number                               |
| as destination for baby phone call34 |
| copying to Contacts                  |
| displaying caller's number (CLIP)18  |
| entering with Contacts               |
| preferred                            |
| saving in Contacts27                 |
| Numbers                              |
| entering15                           |

## 0

| Opening the submenu15               |
|-------------------------------------|
| Operating time of handset           |
| Option slider                       |
| showing/hiding14                    |
| Options14                           |
| Options bar14                       |
| icons                               |
| Order in Contacts                   |
| Own page (idle display)             |
| deleting application/function9      |
| inserting application/function9     |
| selectable applications/functions10 |
| Ρ                                   |
| Package contents4                   |
| Parameter                           |

| Р | h | ი | n | 6 |
|---|---|---|---|---|

| none                            |
|---------------------------------|
| operating                       |
| restoring to factory settings22 |
| setting                         |
| Phone number display, notes     |
| Picture                         |
| caller                          |
| Power adapter3                  |
| Preferred number                |
| Protection from undesired calls |
| Proximity sensor                |
|                                 |

## Q

| Questions and answers4    | 0 |
|---------------------------|---|
| Quick access              |   |
| to functions/applications | 9 |
| QuickDial                 |   |
| configuring3              | 0 |
| QuickDial shortcut        | 1 |
| QuickSync                 | 6 |
|                           |   |

#### R

| Range4<br>Redial list                  |
|----------------------------------------|
| dialling with                          |
| Reducing radiation                     |
| Reducing transmission power 23         |
| Registering (handset)                  |
| Pogistering dovice (Pluoteeth)         |
|                                        |
|                                        |
| activating/deactivating crescendo      |
| tone                                   |
| setting volume                         |
| Reset                                  |
| handset                                |
| Ring tone                              |
| activating/deactivating crescendo      |
| tone                                   |
| changing 21                            |
| molody for internal /ovternal calls 21 |
|                                        |
| setting volume                         |
| time control for external calls22      |
| S                                      |
| Safety precautions 3                   |

| Safety precautions                              | 3<br>5      |
|-------------------------------------------------|-------------|
| horizontally1<br>in lists1<br>vertical1         | 4<br>4<br>4 |
| Searching<br>Bluetooth devices2<br>in Contacts2 | 25          |

#### Index

| Secure connection to base19     |
|---------------------------------|
| Security check                  |
| handset/base connection19       |
| Selecting entry from Contacts   |
| Selection fields15              |
| Sending                         |
| complete Contacts to handset    |
| Contacts entry to handset       |
| vCards with Bluetooth           |
| Setting the display language20  |
| Setting the keypad              |
| Setting up, handset5            |
| Settings options                |
| telephone                       |
| Signal strength                 |
| Signal tone, see Advisory tones |
| Snooze mode (alarm)             |
| Sound, see Ring tone            |
| Speaker                         |
| Speaker profile                 |
| Specifications                  |
| Speed dial10                    |
| Speed dial, see QuickDial       |
| Status bar                      |
| icons                           |
| Status page                     |
| opening/closing12               |
| Switch                          |
| Switching off wireless module   |
| Switching on/off                |
| function                        |
| Synchronising Contacts          |
| Synchronising Google contacts   |
| -                               |
|                                 |
| Talk key1, 17, 18               |
| 3-way conference                |
| ending                          |
| internal/external call          |

#### U

| Unknown1                        | 8 |
|---------------------------------|---|
| Unknown caller1                 | 8 |
| Unprotected connection to base1 | 9 |
| Upper/lower case1               | 6 |
| USB connection socket           | 1 |
| User interface elements1        | 5 |
| Using the redial list           | 7 |

#### V vCard

| veara                                 |
|---------------------------------------|
| receiving with Bluetooth              |
| sending with Bluetooth                |
| Vertical scrolling14                  |
| Vibration, key8                       |
| Viewing network mailbox message10, 23 |
| VIP ring tone                         |
| Volume                                |
| handsfree/earpiece volume of          |
| handset19                             |
| reminder signal32                     |
| ring tone                             |
|                                       |

#### w

Warning tone, see Advisory tones

Time control

Transferring (internal)

Troubleshooting

Issued by Gigaset Communications GmbH Frankenstr. 2a, D-46395 Bocholt

© Gigaset Communications GmbH 2015 Subject to availability. All rights reserved. Rights of modification reserved. www.gigaset.com